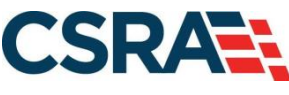

a General Dynamics Information Technology, Inc. company

# NCMMIS Provider Web Portal Applications Participant User Guide (NEMT Providers)

#### **PREPARED FOR:**

DHHS IT

North Carolina Department of Health and Human Services

#### **TRACKING NUMBER:**

PUG\_PRV912 Version V1.6 FINAL SUBMITTED BY: CSRA

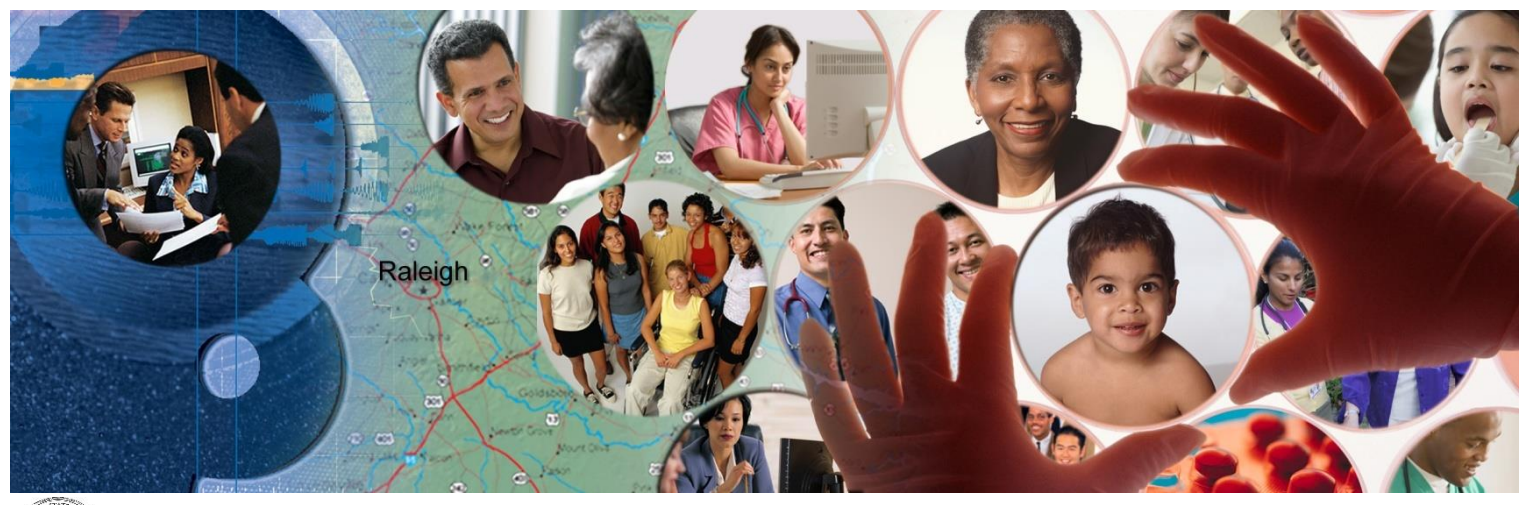

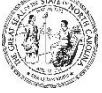

NC DEPARTMENT OF HEALTH AND HUMAN SERVICES

January 07, 2021

ATTENTION - THIS TRAINING IS INTENDED FOR COVERED ENTITIES AND BUSINESS ASSOCIATES WHO ARE CONSIDERED TO BE STAKEHOLDERS OF THE NCTRACKS APPLICATION.

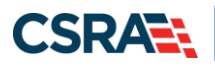

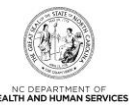

## **Document Revision History**

| Version | Date              | Description of Changes                                    |
|---------|-------------------|-----------------------------------------------------------|
| V1.6    | January 07, 2021  | Final version                                             |
| D1.6.1  | December 29, 2020 | Updated Federal fee, per FMR 11456.                       |
| V1.5    | May 17, 2019      | Final version                                             |
| D1.5.1  | May 14, 2019      | Updated for CSR 2095.5                                    |
| V1.4    | March 29, 2019    | Final version, incorporating cosmetic chgs from FMR 8543. |
| V1.3    | January 15, 2019  | Final version.                                            |
| D1.3.1  | January 10, 2019  | Updated for CSR 2095.1                                    |
| V1.2    | December 03, 2018 | Final version                                             |
| D1.2.1  | November 27, 2018 | Updated for CSR 2070                                      |
| V1.1    | December 08, 2017 | Final version                                             |
| D1.1.2  | December 07, 2017 | Responded to State review comments.                       |
| D1.1.1  | November 30, 2017 | Updated for CSR 2004                                      |
| V1.0    | June 01, 2016     | Final version                                             |
| D1.0.1  | May 26, 2016      | Initial submission                                        |

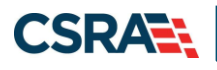

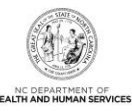

## **Table of Contents**

| 1.0 Welcome                                              | 1   |
|----------------------------------------------------------|-----|
| 1.1 Course Overview                                      | 1   |
| 1.2 Course Benefits                                      | 1   |
| 1.3 Course Objectives                                    | 1   |
| 1.4 Prerequisites                                        | 1   |
| 2.0 Provider Web Portal Applications                     | 3   |
| 2.1 Introduction                                         | 3   |
| 2.2 Objectives                                           | 3   |
| 2.3 Help System                                          | 3   |
| 3.0 New Enrollment                                       | 5   |
| 3.1 Navigating to Provider Applications – New Enrollment | 5   |
| 3.2 Online Provider Enrollment Application Screen        | 8   |
| 3.3 Organization Basic Information Screen                | 9   |
| 3.4 Terms and Conditions Screen                          | .11 |
| 3.5 Basic Information Complete Screen                    | .11 |
| 3.6 Previous Health Plan Screen                          | .11 |
| 3.7 Health/Benefit Plan Selection Screen                 | .11 |
| 3.8 Ownership Information Screen                         | 12  |
| 3.9 Addresses Screen                                     | .14 |
| 3.10 Taxonomy Classification Screen                      | .16 |
| 3.11 Accreditation Screen                                | .17 |
| 3.12 CCNC/CA Screen                                      | .17 |
| 3.13 Physician Extenders Screen                          | 17  |
| 3.14 Preventive and Ancillary Services Screen            | .17 |
| 3.15 Hours of Operations Screen                          | 18  |
| 3.16 Services Screen                                     | .18 |
| 3.17 Agents/Managing Employees Screen                    | .18 |
| 3.18 Facilities Information Screen                       | 20  |
| 3.19 Method of Claim/Electronic Submission Screen        | 20  |
| 3.20 Associate Billing Agent Screen                      | 20  |
| 3.21 EFT Account Information Screen                      | 20  |
| 3.22 Exclusion Sanction Information Screen               | 21  |
| 3.23 Federal Requirements Screen                         | 22  |
| 3.24 Review Application Screen                           | 23  |
| 3.25 Sign and Submit Electronic Application Screen       | 24  |
| 3.26 Final Steps Screen                                  | 25  |
| 3.27 Upload Documents Screen                             | 27  |
| 3.28 Status and Management Screen                        | 27  |
| 4.0 Manage Change Request                                | 31  |
| 4.1 Status and Management Screen                         | 31  |
| 4.2 Taxonomy Classification Screen                       | 32  |
| 4.3 Review Application Screen                            | 33  |
| 4.4 Sign and Submit Electronic Application Screen        | 35  |

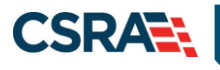

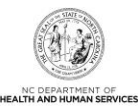

| 5.0 Resources                                           | 37 |
|---------------------------------------------------------|----|
| 5.1 Resources                                           |    |
| Addendum A. Help System                                 |    |
| Addendum B. PayPoint Process                            | 41 |
| Addendum C. NC Application Fee and Federal Requirements | 47 |

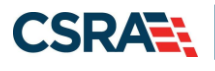

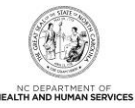

## List of Exhibits

| Exhibit 1. NCTracks Home Screen5                                    | 5 |
|---------------------------------------------------------------------|---|
| Exhibit 2. Getting Started Screen5                                  | 5 |
| Exhibit 3. Provider Home Screen6                                    | 5 |
| Exhibit 4. Begin Enrollment Application                             | 7 |
| Exhibit 5. NCTracks Login Screen                                    | 7 |
| Exhibit 6. Provider ZIP Code and Enrollment Application Type Screen | 3 |
| Exhibit 7. Organization Basic Information Screen #1                 | ) |
| Exhibit 8. Organization Basic Information Screen #210               | ) |
| Exhibit 9. Health/Benefit Plan Selection Screen11                   |   |
| Exhibit 10. Ownership Information Screen13                          | 3 |
| Exhibit 11. Addresses Screen #114                                   | ŀ |
| Exhibit 12. Addresses Screen #215                                   | 5 |
| Exhibit 13. Addresses Screen #316                                   | 5 |
| Exhibit 14. Taxonomy Classification Screen16                        | 5 |
| Exhibit 15. Accreditation Screen17                                  | , |
| Exhibit 16. Agents and Managing Employees Screen19                  | ) |
| Exhibit 17. Exclusion Sanction Information Screen21                 |   |
| Exhibit 18. Federal Requirements Screen22                           | ) |
| Exhibit 19. Review Application Screen23                             | 3 |
| Exhibit 20. Sign and Submit Electronic Application Screen24         | ŀ |
| Exhibit 21. Final Steps Screen                                      | 5 |
| Exhibit 22. Upload Documents Screen #127                            | , |
| Exhibit 23. Upload Documents Screen #227                            | , |
| Exhibit 24. Status Management Screen                                | ) |
| Exhibit 25. Provider Portal Home Screen                             |   |
| Exhibit 26. Status and Management: Manage Change Request Screen     | 2 |
| Exhibit 27. Taxonomy Classification Screen #1                       | 3 |
| Exhibit 28. Review Application Screen                               | ŀ |
| Exhibit 29. Sign and Submit Electronic Application Screen           | > |
| Exhibit 30. PayPoint Screen                                         |   |
| Exhibit 31. Payment Method Credit Card Screen42                     | ) |
| Exhibit 32. Payment Method Pay by Check Screen43                    | 3 |
| Exhibit 33. Payment Review Screen44                                 | ŀ |
| Exhibit 34. Payment Confirmation Screen45                           | ; |

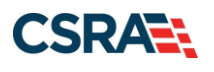

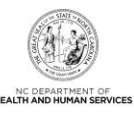

This Page Intentionally Left Blank

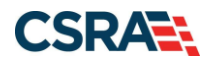

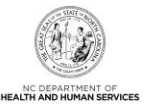

### 1.0 Welcome

### **1.1 COURSE OVERVIEW**

This Participant User Guide will guide Non-Emergency Medical Transportation (NEMT) providers through the processes of submitting provider Enrollment and Manage Change Request (MCR) applications found on the NCTracks Provider Portal. This Participant User Guide will also detail what to expect once your applications have been submitted.

### **1.2 COURSE BENEFITS**

This Participant User Guide will guide you through an overview of the Enrollment and MCR application processes. It will also detail the Status and Management screen, which is used to submit and track your applications.

#### **1.3 COURSE OBJECTIVES**

At the end of this training, you will be able to:

- Understand the Provider Enrollment Application processes
- Navigate to the NCTracks Provider Portal and complete the provider Enrollment and MCR application processes
- Track and submit applications using the Status and Management screen

### **1.4 PREREQUISITES**

- HIPAA Security & Privacy Training
- Computer-Based Training (CBT) NCTracks Overview Provider Portal Providers

#### NOTES:

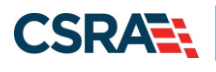

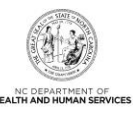

This Page Intentionally Left Blank

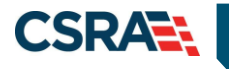

### 2.0 Provider Web Portal Applications

### 2.1 INTRODUCTION

You must be enrolled with the North Carolina Department of Health and Human Services (NC DHHS) to render services. There are several different types of provider enrollment applications that you might use, depending on the circumstances of your application. They are:

- **Individual** An individual provider is a person enrolled directly who may have an affiliation with an organization or may bill independently for services.
- **Organization** An entity, facility, or institution that may be an affiliation of individual providers.
- Atypical Organization Does not provide health care as defined under HIPAA in federal regulations at 45 CFR section 160.103. Taxi services, home and vehicle modifications, and respite services are examples of atypical providers.
- **Billing Agent** Billing Agents and Clearinghouses are third-party entities (businesses) that submit information directly to CSRA as the NC DHHS Fiscal Agent on behalf of an enrolled provider.

### 2.2 OBJECTIVES

This Participant User Guide will provide step-by-step documentation of the processes to complete and submit provider enrollment applications.

A majority of the demonstration sections will have graphic illustrations followed by steps. The numbers on the images will correspond with the numbers in the steps.

For more information on the Abbreviated MCR options, refer to Participant User Guide PRV 563 *Abbreviated Manage Change Request.* 

### 2.3 HELP SYSTEM

The major forms of help in the NCTracks system are as follows (refer to Addendum A):

- Navigational breadcrumbs
- System-Level Help Indicated by the "NCTracks Help" link on each screen
- Screen-Level Help Indicated by the "Help" link above the Legend
- Legend
- Data/Section Group Help Indicated by a question mark (?)
- Hover-over or Tooltip Help on form elements

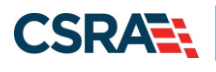

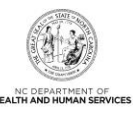

This Page Intentionally Left Blank

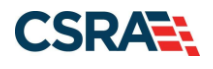

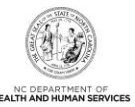

## **3.0 New Enrollment**

### 3.1 NAVIGATING TO PROVIDER APPLICATIONS – NEW ENROLLMENT

You will navigate to Provider Applications via the NCTracks Provider Portal.

Home Providers Recipients Operations

#### Home

Welcome to NCTracks, the new multi-payer Medicaid Management Information System for the N.C. Department of Health and Human Services (N.C. DHHS).

PROVIDERS – Click on the Providers tab above (or the link below) to enter the Provider Portal. Providers can click on the Pharmacy link below for information on drug coverage.

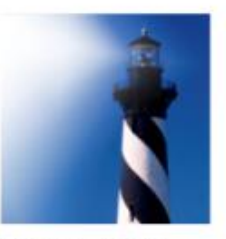

RECIPIENTS – Click on the Recipients tab above (or the link below) to enter the Recipient Portal. Recipients can view eligibility information and pay premiums (if required).

STATE and FISCAL AGENT Staff - Click on the Operations tab above to access the Operations Portal and ShareNET.

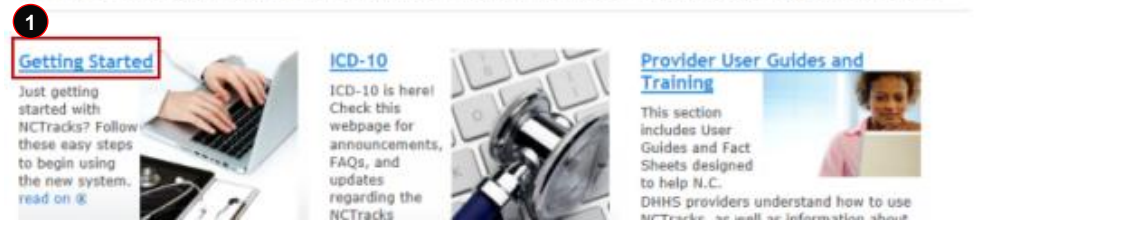

#### **Exhibit 1. NCTracks Home Screen**

 Step
 Action

 1
 Select the Getting Started link. The Getting Started screen displays.

|                                                                         | 🖨 🗼 🗛 🛙 English, <u>Esp</u>                                                                                      | añol |
|-------------------------------------------------------------------------|----------------------------------------------------------------------------------------------------|------|
| Home <u>Providers</u> Re                                                | cipients Operations                                                                                              |      |
| Home + Providers + Getting Started                                      |                                                                                                    | _    |
| Getting Started<br>Provider Communication<br>Frequently Asked Questions | Getting Started<br>Just getting started with NCTracks? Follow these easy steps to begin using the new<br>system. |      |
| Currently Enrolled Provider<br>(CEP) Registration                       | Step 1 – All Users must have an NCID                                                                             |      |
| Claims                                                                  | o If you do not have an NCID, <mark>g</mark> o to <u>ncid.nc.gov</u> and click on Register!                      |      |
| Prior Approval                                                          | Step 2 Identify the Office Administrator                                                                         |      |
| Provider Enrollment                                                     | o The Office Administrator must be either an owner or a managing                                                 |      |
| Provider Re-credentialing/Re-<br>verification                           | employee.<br>o An Office Administrator can be the Office Administrator for one or more<br>NPIs.                  |      |
| Guidelines and Forms                                                    | Step 3 - Register with NCTracks                                                                                  |      |

**Exhibit 2. Getting Started Screen** 

| Step | Action                                                                  |
|------|-------------------------------------------------------------------------|
| 1    | Select the <b>ncid.nc.gov</b> hyperlink to create an NCID and Password. |

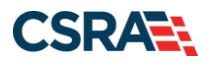

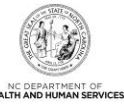

| Home Providers Red                                 | cipients Operations                                                                                                    |                                                                |
|----------------------------------------------------|----------------------------------------------------------------------------------------------------|----------------------------------------------------------------|
| Home + Providers                                   |                                                                                                    |                                                                |
|                                                    |                                                                                                    |                                                                |
| Colline Sheded                                     | Providers                                                                                                    | $\bigcirc$                                                     |
| Getting Started                                    | Learn more about NCTracks. Check these                                                                                                    |                                                                |
| Provider Communication                             | opportunities:                                                                                                    | •                                                              |
| Frequently Asked Questions                         |                                                                                                    |                                                                |
| Currently Enrolled Provider<br>(CEP) Registration  | Formal training -                                                                                                    | NCTracks Secure Portal                                         |
| Claims                                             | - Computer Based Training (can be taken any time)                                                                                                    | Access the secure NCTracks Portal                              |
| Deite Antoniol                                     | - Instructor Led Training (scheduled periodically)                                                                                                    | ,,                                                             |
|                                                    | Register for formal training in SkillPort, on the secure                                                                                                    | Password Help                                                  |
| Provider Enrollment                                | provider portal                                                                                                    | NCID                                                           |
| Provider Re-credentialing/Re-<br>verification      |                                                                                                    | NEID Self Service                                              |
| Provider Policies, Manuals,                        | Informal training -                                                                                                    | Quick Links                                                    |
| Guidelines and Forms                               | <ul> <li>- User Guides (step-by-step guides on now to perform Various portal functions)</li> <li>- East Sheets (brief documents outlining key information about various topics)</li> </ul>           | NCTracks Issues List (XLSX,                                    |
| Provider User Guides and<br>Training               | - race sheets (prior documents obtaining key information about various topics)                                                                                                    | <u>37 KB)</u>                                                  |
| ICD-10                                             | To access, click on the Provider User Guides and Training link on the left and watch for                                                                                                    | <u>NCTracks Contact</u><br><u>Information (PDF, 116 KB)</u>    |
| Dental Services                                    | announcements about new resources.                                                                                                    | <u>2016 NCTracks Checkwrite</u><br>Schedule - DHB (PDE, 47 KB) |
| Pharmacy Services                                  |                                                                                                    | © 2016 NCTracks Checkwrite                                     |
| Trading Partner Information                        | Providers of services from the Division of Mental Health/Developmental Disabilities/Substance Abuse Services should contact their LME/MCO to obtain information regarding eligibility, claims status | Schedule - DMH, DPH, and                                       |
| Office Administrator (OA)                          | and payment, etc.                                                                                                    | ORHCC (PDF, 48 KB)                                             |
| change Process                                     |                                                                                                    | Setup (PDF, 2782 KB)                                           |
| TYPE                                               | Provider Announcements                                                                                                    | <u>Cover Sheet for Claim</u> Attachments (DOCY, 32 KB)         |
| <ul> <li>PACACER BLADLINDET APPLICATION</li> </ul> | Joint Communication Bulletin re: Nash County LME-MCO                                                                                                    | EDAVRS Eastures Job Aid (RDE                                   |
|                                                    | Jun 5, 2017 read on 🖲                                                                                                    | <u>44 KB)</u>                                                  |
| and what provider is a person enrolled of          | Checkwrite Date This Week is on Wednesday May 31 Due to Holiday                                                                                                    | NCTracks Glossary of Terms                                     |
| Provider Enrollment                                | May 30, 2017 This is a reminder that in keeping with the published approved 2017 checkwrite                                                                                                    |                                                                |
| services in North Carolina!                        | schedule, because read on 🥹                                                                                                    | State Agencies                                                 |
|                                                    | Reminder - No NCTracks Checkwrite on June 27 2017                                                                                                    | Department of Health and                                       |
|                                                    | May 30, 2017 read on ()                                                                                                    | Human Services                                                 |
|                                                    | Attention: Ambulatory Surgical Center (ASC) Providers                                                                                                    | Division of Health Service<br>Regulation                       |
|                                                    | Special Bulletin on Reprocessing of ASC Claims for Non-Covered Services                                                                                                    | Division of Health                                             |
| Dharman Can ing                                    | May 25, 2017 read on ()                                                                                                    | Benefits                                                       |
| Learn more about Prior Approval                    | NCTracks Call Center Closed Next Monday for Memorial Day Holiday                                                                                                    | Division of Mental Health,                                     |
| for North Carolina prescriptions                   | May 22, 2017 The NCTracks Call Center will be closed next Monday, May 29, in observance of the                                                                                                    | and Substance Abuse                                            |
|                                                    | memorial Day read on 🧶                                                                                                    | Services                                                       |
|                                                    | All Announcements (6)                                                                                                    | Division of Public Health                                      |
|                                                    |                                                                                                    | Community Care                                                 |
|                                                    |                                                                                                    |                                                                |

**Exhibit 3. Provider Home Screen** 

| Step | Action                                                                        |
|------|-------------------------------------------------------------------------------|
| 1    | Select the Provider Enrollment link. The Provider Enrollment screen displays. |

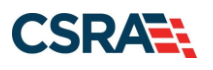

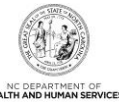

| •                                                                             | PDF documents on this page require the free <u>Adobe Reader</u> to view and print. |
|-------------------------------------------------------------------------------|------------------------------------------------------------------------------------|
| Status and Management<br>Securely manage existing<br>enrollment records       |                                                                                    |
|                                                                               |                                                                                    |
| Begin Application<br>Start your own Provider Enrollment<br>Online Application |                                                                                    |

### Exhibit 4. Begin Enrollment Application

| Step | Action                                                                 |
|------|------------------------------------------------------------------------|
| 1    | Select the Begin Application link. The NCTracks Login screen displays. |

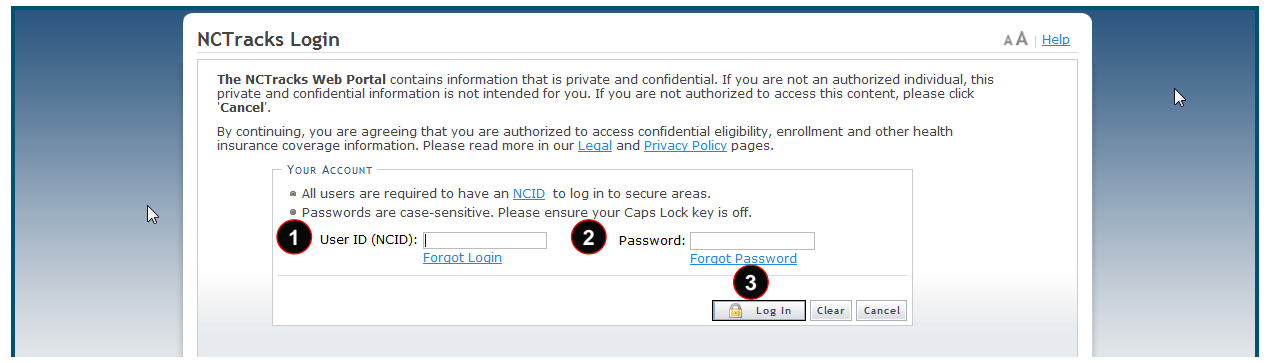

### Exhibit 5. NCTracks Login Screen

| Step | Action                                                                                                    |
|------|----------------------------------------------------------------------------------------------------|
| 1    | User ID (NCID): Enter your <b>NCID</b> .<br><b>Note</b> : It is assumed that your Office Administrator (OA) will be the person who is completing the application. The OA will log in with their NCID and password. If logging in as an Enrollment Specialist (ES), refer to the Participant User Guide PRV 562 <i>Enrollment Specialist User</i> .                                                                                                    |
| 2    | Password: Enter your <b>Password</b> .                                                                                                    |
| 3    | Select the Log In button. The Provider Portal displays.                                                                                                    |
| Note | Passwords are case-sensitive. After three unsuccessful attempts, the user will be locked out; however, NCTracks will provide a contact number that the user can call for access assistance. Multi-Factor Authentication (MFA) is required. Once the user has entered the User ID and password, the second-level authentication will be sent to the user's preferred method (Phone or Mobile App). For more information on the MFA registration process, please refer to the "Provider Multi-Factor Authentication Registration Process" job aid located in SkillPort. |

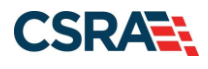

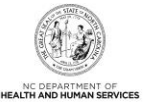

### 3.2 ONLINE PROVIDER ENROLLMENT APPLICATION SCREEN

On the **Online Provider Enrollment Application** screen, you will enter your ZIP code in order for NCTracks to determine if you are an In-State, Border, or Out-of-State provider. You will also select your Provider Enrollment Application Type.

| Dn  | line Provider Enrollment Application                                                                                                    | - A/                                          | Hela        |
|-----|----------------------------------------------------------------------------------------------------|-----------------------------------------------|-------------|
| in: | dicates a required field                                                                                                    | Legend                                        | 6 9         |
| F   | PROVIDER LOCATION                                                                                                    |                                               | ?           |
| F   | Please enter the 9-digit ZIP Code (ZIP +4) of your primary practice location for determination of In-State, Border, or Out-of-State enrolis                                                                                                    | nent.                                         |             |
|     | 1 * ZIP Code: 00000-0000                                                                                                    |                                               |             |
|     | R PROVIDER ERROLLMENT APPLICATION TYPE                                                                                                    |                                               | 2           |
|     | Individual                                                                                                    |                                               |             |
| 0   | An individual provider is a person enrolled directly who may have an affiliation with an organization or may bill independently for servic<br>completing the Individual Provider Enrollment application, you will be given the opportunity to also enroll as a Primary Care Provider (PC<br>CCNC/CA program if your provider type qualifies you to be a PCP.                                                   | es. When yo<br>CP) in the                     | u are       |
|     | Organization                                                                                                    |                                               |             |
| 0   | An Organization is an entity, facility, or institution that may be an affiliation of individual providers. When you are completing an Organi<br>Enrollment application, you will be given the opportunity to also enroll as a PCP in the CCNC/CA program if your provider type qualifies                                                                                                    | zation Provis<br>you to be a                  | der<br>PCP. |
|     | Atypical Organization                                                                                                    |                                               |             |
| 0   | Are you an atypical organization? As defined by CMS: Atypical providers are providers that do not provide health care, as defined unde<br>Federal regulations at 45 CFR section 160.103. Taxi services, home and vehicle modifications, and respite services are examples of atypical providers submit HIPAA transactions, they still do not meet the HIPAA defin<br>care and therefore cannot receive an NPI. | r HIPAA in<br>pical provide<br>ition of healt | rs<br>h     |
|     | Billing Agent                                                                                                    |                                               |             |
| 0   | Billing Agents and Clearinghouses are third party entities—businesses—that submit information directly to CSRA is the NC DHHS Fiscal A<br>an enrolled provider.                                                                                                    | gent on bei                                   | salf of     |
|     |                                                                                                    | 3                                             |             |
|     | Please be sure to coor<br>required fields with valid                                                                                                    | plete all<br>content.                         | Next 30     |

Exhibit 6. Provider ZIP Code and Enrollment Application Type Screen

| Step | Action                                                                                                    |
|------|----------------------------------------------------------------------------------------------------|
| 1    | ZIP Code: Enter your <b>ZIP Code</b> .                                                                          |
| 2    | Provider Enrollment Application Type: Select Individual, Organization, Atypical Organization, or Billing Agent. |
| 3    | Select the Next button to continue.                                                                             |

**Note**: An NPI is not required to enroll. NEMT providers that will only be providing NEMT services can enroll as Atypical Organization providers.

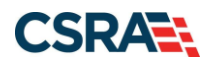

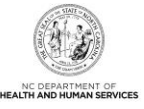

### **3.3 ORGANIZATION BASIC INFORMATION SCREEN**

The Organization Basic Information screen captures your organization's basic information.

| Organization Basic                                               | : Information                                                                |                       |                   |                   | <u>Help</u> |
|------------------------------------------------------------------|------------------------------------------------------------------------------|-----------------------|-------------------|-------------------|-------------|
| ✗ indicates a required field                                     |                                                                              |                       |                   | Legend            | *           |
| 1 IDENTIFYING INFORMATION                                        |                                                                              |                       |                   |                   | ?           |
| * Organization Name:                                             |                                                                              |                       |                   |                   |             |
| * EIN:                                                           | 00-000000                                                                    | * NPI:                | 000000000         |                   |             |
| * Email:                                                         | * Month o                                                                    | f Fiscal Year<br>End: | Select One        | •                 |             |
| ZIP Code:                                                        | 27707-0000                                                                   |                       |                   |                   |             |
|                                                                  |                                                                              |                       |                   |                   | +           |
| 2 DOING BUSINESS AS (DBA)<br>* Do you operate unde<br>© Yes © No | er a trade or company name?                                                  |                       |                   |                   | ?           |
|                                                                  |                                                                              |                       |                   |                   | +           |
| 3 Ownership Information -                                        |                                                                              |                       |                   |                   | ?           |
| * Business Type:                                                 | Select One                                                                   |                       |                   |                   |             |
|                                                                  |                                                                              | lters page con        | tent              |                   | *           |
| OFFICE ADMINISTRATOR (A                                          | FEDERAL<br>INDIAN HEALTH SERVICES                                            |                       |                   |                   | ?           |
| Individual authorized to role currently belongs to               | LIMITED LIABILITY CORPORATION (LLC)<br>LOCAL GOVERNMENT AGENCY<br>NON-PROFIT | ecisions on           | behalf of applyir | ng provider. This | 5           |
| * Last Name:                                                     | PARTNERSHIP<br>STATE                                                         | First Name:           | MICHELLE          |                   |             |

Exhibit 7. Organization Basic Information Screen #1

| Step | Action                                                                                                    |
|------|----------------------------------------------------------------------------------------------------|
| 1    | Identifying Information: Enter Organization Name, EIN, NPI, Email, and Month of Fiscal Year End.                                                                                                    |
| 2    | <ul> <li>Doing Business As (DBA): Answer Yes or No to the question: "Do you operate under a trade or company name?".</li> <li>If you answer Yes, the field will expand, prompting you to enter the DBA Name and Years Doing Business Under This Name.</li> </ul>                                                                                                    |
|      | <ul> <li>Note: The DBA Name must be registered in the county where the service is being provided.</li> <li>If you answer No, you may continue to the next required field on the screen.</li> </ul>                                                                                                    |
| 3    | <ul> <li>Ownership Information: Select the business type from the drop-down menu:</li> <li>City/Municipality: Select this if the organization is owned by a City or a Municipality.</li> <li>Corporation: Select this if this is a legal entity that is separate from the people who own it. Shareholders govern the corporation indirectly by electing people to manage it.</li> <li>Federal: Select this if ownership falls within the jurisdiction of the federal government.</li> <li>Indian Health Services: Select this if ownership falls within the jurisdiction of the Indian</li> </ul> |

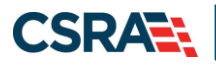

Step

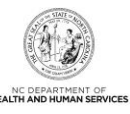

## Action

- Health Services.
- Limited Liability Corporation: Select this (filing status) if this is a Limited Liability Corporation (LLC).
- Local Government Agency: Select this if the organization is owned by a City or a Municipality.
- Non-Profit: Select this if it is a non-profit enterprise.
- **Partnership:** Select this if it is a General Partnership or a Limited Partnership, where two or more people have created this business entity.
- State: Select this if the entity is owned by the state in which it operates.

|                                                                                                    | ster with NC Secretary of State?               |                                                                      |                                                                                                   |
|----------------------------------------------------------------------------------------------------|------------------------------------------------|----------------------------------------------------------------------|---------------------------------------------------------------------------------------------------|
| Yes O No                                                                                                    |                                                |                                                                      |                                                                                                   |
| * Secretary of State ID #:                                                                                                    |                                                |                                                                      |                                                                                                   |
|                                                                                                    |                                                |                                                                      |                                                                                                   |
| OFFICE ADMINISTRATOR (AUTHORIZED                                                                                                    | INDIVIDUAL)                                    |                                                                      |                                                                                                   |
| Individual authorized to receive in<br>below.                                                                                                    | formation or make business decisions on b      | ehalf of applying provider. This                                     | role currently belongs to the person populated                                                    |
| * Last Name:                                                                                                    |                                                | * First Name:                                                        | MICHELLE                                                                                          |
| Middle Name:                                                                                                    | (Enter your full middle name)                  | Suffix:                                                              | - Select One 🔻                                                                                    |
| * Contact Email;                                                                                                    |                                                |                                                                      |                                                                                                   |
| * Office Phone #:                                                                                                    | (919) 333-2222 ext.                            | Office Fax #:                                                        | (000) 000-0000                                                                                    |
| * User ID (NCID):                                                                                                    | uatdemoprovider                                |                                                                      |                                                                                                   |
| I attest that I have entered                                                                                                    | the full legal name of the individual, and the | e individual does not have a mi                                      | ddle name.                                                                                        |
| Is this contact person an Owne <sup>™</sup> Is this contact person an Owne <sup>™</sup> Managing Emplo                                                    | r or Managing Employee?<br>yee                 |                                                                      |                                                                                                   |
| EFFECTIVE DATE REQUESTED                                                                                                    |                                                |                                                                      |                                                                                                   |
|                                                                                                    | date a provider may begin billing for services | s. The effective date of enrollm<br>cede, as applicable, the current | ent may not be more than 365 days prior to th<br>date of your licensure or the current date of yo |
| The effective date is the earliest<br>date that a complete Provider Enr<br>letter of endorsement.                                                         | onnent Packet is received and may not pret     |                                                                      |                                                                                                   |
| The effective date is the earliest<br>date that a complete Provider Enr<br>letter of endorsement.<br>Note: CCNC/CA participation effe                     | tive date may not be retroactively requested   | d.                                                                   |                                                                                                   |
| The effective date is the earliest<br>date that a complete Provider Enr<br>letter of endorsement.<br>Note: CCNC/CA participation effec<br>Effective Date: | tive date may not be retroactively requester   | d.                                                                   |                                                                                                   |

Exhibit 8. Organization Basic Information Screen #2

| Step | Action                                                                                                    |
|------|----------------------------------------------------------------------------------------------------|
| 4    | Registering with NC Secretary of State: Select <b>Yes</b> or <b>No</b> ; if you select <b>Yes</b> , enter the <b>Secretary of State ID #</b> . |
| 5    | Office Administrator (Authorized Individual): Enter Last Name, First Name, Contact E-mail, Office Phone, and User ID (NCID).                   |
| 6    | Is this contact person an Owner or Managing Employee?: Select <b>Owner</b> or <b>Managing</b><br>Employee.                                     |
| 7    | Effective Date Requested: Enter the Effective Date.                                                                                            |
| 8    | Select the Next button to continue.                                                                                                    |

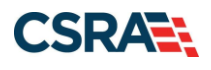

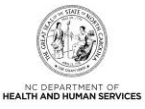

### 3.4 TERMS AND CONDITIONS SCREEN

The **Terms and Conditions** screen captures the terms and conditions to which you must agree in order to enroll in Medicaid. It also requires that you attest to your agreement to the terms and conditions.

### 3.5 BASIC INFORMATION COMPLETE SCREEN

The **Basic Information Complete** screen notifies you that the Basic Information screen has been completed and provides instructions for resuming an In Process application, if you choose.

### 3.6 PREVIOUS HEALTH PLAN SCREEN

The **Previous Health Plan** screen captures the various past NC DHHS IDs for health plans in which the applicant was enrolled previously. This screen does not apply to NEMT providers.

### 3.7 HEALTH/BENEFIT PLAN SELECTION SCREEN

The **Health/Benefit Plan Selection** screen captures applicable health and benefit plans with begin and end dates. Authorized users can update health plan information. If you are enrolling as an Organization, the only health plan that needs to be on the application is Medicaid. All others should be deselected. This will be the only health plan available to Atypical Organization provider enrollment applications.

|                                                                                                    |                                                         |                                                      |                                                        | I CONTRACTOR                                    |
|----------------------------------------------------------------------------------------------------|---------------------------------------------------------|------------------------------------------------------|--------------------------------------------------------|-------------------------------------------------|
| maicates a required tiera                                                                                                    |                                                         |                                                      |                                                        | Legend                                          |
| Which NC DHHS Health Plan(5) are you applying for at this time?<br>What are the qualifications and requirements for the NC DHHS He | alth Plans?                                             |                                                      |                                                        |                                                 |
| See DHHS Provider Qualifications and Requirements Checklist 8-                                                                     |                                                         |                                                      |                                                        |                                                 |
| DIVISION OF HEALTH BENEFITS (DHB)                                                                                                  |                                                         |                                                      |                                                        |                                                 |
| Please select any coverage types for which you wish to enroll b                                                                    | v checking the correspon                                | ding box.                                            |                                                        |                                                 |
| If you are a behavioral health provider who does not provide s<br>Health Choice in this application. Contact your Local Manageme   | rvices to the Medicaid 0-<br>nt Entity/Managed Care     | 3 population or to Healt<br>Organization (LME/MCO)   | Choice recipients, do no                               | ot enroll in Medicaid or                        |
| If applying for Medicaid and/or NCHC (Children), a \$100 NC Ap<br>make the payment upon application submission if you are requ     | plication fee may be required to pay the fee.           | ired. Upon application s                             | bmission, you will be dir                              | rected to Paypoint to                           |
| Under the Federal Guidelines of the Affordable Care Act it may<br>State or to the Medicare program vendor. If collection or proof  | be necessary to collect an<br>of payment of this fee is | additional fee provided<br>required, you will be cor | you have not paid this for<br>tacted during the creden | ee in your domicited<br>tialing process of your |
| oplication.                                                                                                    |                                                         |                                                      |                                                        |                                                 |
| oplication.<br>Vision of Health Benefits (DHB)                                                                                     |                                                         |                                                      |                                                        |                                                 |
| vision of Health Benefits (DHB)<br>Medicald                                                                                        |                                                         |                                                      |                                                        | _                                               |

### Exhibit 9. Health/Benefit Plan Selection Screen

| Step | Action                                                                                                    |
|------|----------------------------------------------------------------------------------------------------|
| 1    | <b>Division of Health Benefits (DHB)</b> is the only option available to Atypical providers. If enrolling with a National Provider Identifier (NPI), this screen will populate with other options; you can deselect any health plans that you do not want to enroll in. |
| 2    | Select the <b>Next</b> button to continue.                                                                                                    |

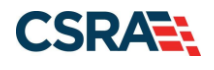

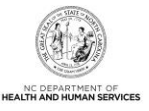

### 3.8 OWNERSHIP INFORMATION SCREEN

The **Ownership Information** screen captures the type(s) of ownership and information about each shareholder/partner as applicable.

The **Ownership Information** screen displays only for organizations and atypical organizations. If any other Business Type is selected on the **Basic Information** screen, this screen will not display.

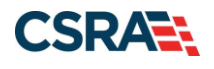

(

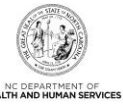

|                                                                                                    | on                                                                             |                                   |                   |                     |                  |
|----------------------------------------------------------------------------------------------------|--------------------------------------------------------------------------------|-----------------------------------|-------------------|---------------------|------------------|
| dicates a required field                                                                                                    |                                                                                |                                   |                   |                     | Legend           |
| you have one or more Charach                                                                                                    | olders/Dartners with 5                                                         | 06 or more ownership? Y           |                   |                     |                  |
| you have one of more Sharer                                                                                                    | folders/Partners with 5                                                        | % or more ownership? Tes          |                   |                     | ſ                |
| HAREHOLDER/PARTNER INFORMATI                                                                                                    | 10N                                                                            |                                   |                   |                     |                  |
| F INDIVIDUAL -                                                                                                    |                                                                                |                                   |                   |                     |                  |
| F INDIVIDUAL -                                                                                                    |                                                                                |                                   |                   |                     |                  |
| - INDIVIDUAL -                                                                                                    | NEWLY AD                                                                       | DED                               |                   |                     |                  |
| Last Name :                                                                                                    |                                                                                |                                   | First Name :      |                     |                  |
| Middle Name :                                                                                                    |                                                                                |                                   | Suffix :          |                     |                  |
| Date of Birth:                                                                                                    |                                                                                |                                   | SSN :             | ***-**-             |                  |
| Gender :                                                                                                    |                                                                                |                                   |                   |                     |                  |
| Email :                                                                                                    |                                                                                | PI                                | hone Number :     |                     |                  |
| ☑ I attest that I have entere                                                                                                    | ed the full legal name                                                         | of the individual, and the ind    | lividual does not | have a middle name. |                  |
| Address Line 1 :                                                                                                    |                                                                                |                                   |                   |                     |                  |
| Address Line 2 :                                                                                                    |                                                                                |                                   |                   |                     |                  |
| City :                                                                                                    |                                                                                |                                   |                   |                     |                  |
| State :                                                                                                    |                                                                                |                                   |                   |                     |                  |
| ZIP Code :                                                                                                    |                                                                                |                                   |                   |                     |                  |
| Relationship to Another<br>Disclosing Person :                                                                                                    | None                                                                           | Percent of Owr                    | nership/Control   | 5 %                 |                  |
|                                                                                                    |                                                                                |                                   | 21100100011       |                     |                  |
| Begin Date :                                                                                                    | 09/16/2015                                                                     |                                   | End Date :        |                     | 2                |
| Begin Date :                                                                                                    | 09/16/2015                                                                     |                                   | End Date :        |                     | 2                |
| Begin Date :                                                                                                    | 09/16/2015                                                                     |                                   | End Date :        |                     | 2<br>Edit Delete |
| Begin Date :                                                                                                    | 09/16/2015                                                                     |                                   | End Date :        |                     | Edit Delete      |
| Begin Date :<br>Add Shareholder/Partner<br>Please complete the required                                                                                                    | 09/16/2015<br>information for each s                                           | hareholder/partner with <b>5%</b> | End Date :        | ship.               | 2<br>Edit Delete |
| Begin Date :<br>Add Shareholder/Partner<br>Please complete the required<br>* This shareholder/partner is:<br>@ an individual @ a busing                                                                                                    | 09/16/2015                                                                     | hareholder/partner with <b>5%</b> | End Date :        | ship.               | 2<br>Edit Delete |
| Begin Date :<br>Add Shareholder/Partner<br>Please complete the required<br># This shareholder/partner is:<br>© an individual © a busine<br>Puringer Information                                                                                                    | 09/16/2015                                                                     | hareholder/partner with 5%        | End Date :        | ship.               | 2<br>Edit Delete |
| Begin Date :<br>Add Shareholder/Partner<br>Please complete the required<br>* This shareholder/partner is:<br>© an individual<br>@ a busines<br>Business Information<br>* Business Legal Name:                                                                                                    | 09/16/2015                                                                     | hareholder/partner with <b>5%</b> | End Date :        | ship.               | 2<br>Edit Delete |
| Begin Date :<br>Add Shareholder/Partner<br>Please complete the required<br>* This shareholder/partner is:                                                                                                    | 09/16/2015                                                                     | hareholder/partner with <b>5%</b> | End Date :        | ship.               | 2<br>Edit Delete |
| Begin Date :<br>Add Shareholder/Partner<br>Please complete the required<br>* This shareholder/partner is:<br>an individual (a) a busine<br>Business Information<br>* Business Legal Name:<br>* EIN:                                                                                                    | 09/16/2015                                                                     | hareholder/partner with <b>5%</b> | End Date :        | ship.               | 2<br>Edit Delete |
| Begin Date :<br>Add Shareholder/Partner<br>Please complete the required<br>* This shareholder/partner is:<br>© an individual @ a busine<br>Business Information<br>* Business Legal Name:<br>* EIN:<br>* Address Line 1:                                                                                                    | 09/16/2015                                                                     | hareholder/partner with 5%        | End Date :        | ship.               | Edit Delete      |
| Begin Date :<br>Add Shareholder/Partner<br>Please complete the required<br>* This shareholder/partner is:                                                                                                    | 09/16/2015                                                                     | hareholder/partner with 5%        | End Date :        | ship.               | Edit Delete      |
| Begin Date :<br>Add Shareholder/Partner<br>Please complete the required<br>* This shareholder/partner is:                                                                                                    | 09/16/2015                                                                     | hareholder/partner with 5%        | End Date :        | ship.               | Edit Delete      |
| Begin Date :<br>Add Shareholder/Partner<br>Please complete the required<br>* This shareholder/partner is:<br>an individual    a busine<br>Business Information<br>* Business Legal Name:<br>* EIN:<br>* Address Line 1:<br>Address Line 2:<br>* City:<br>* State:                                                                                                    | 09/16/2015                                                                     | hareholder/partner with 5%        | End Date :        | ship.               | Edit Delete      |
| Begin Date :<br>Add Shareholder/Partner<br>Please complete the required<br>* This shareholder/partner is:<br>© an individual @ a busine<br>Business Information<br>* Business Legal Name:<br>* EIN:<br>* Address Line 1:<br>Address Line 1:<br>Address Line 2:<br>* City:<br>* State:<br>* ZIP Code:                                                                     | 09/16/2015                                                                     | hareholder/partner with 5%        | End Date :        | ship.               | 2<br>Edit Delete |
| Begin Date :<br>Add Shareholder/Partner<br>Please complete the required<br>* This shareholder/partner is:<br>© an individual @ a busing<br>Business Information<br>* Business Legal Name:<br>* EIN:<br>* Address Line 1:<br>Address Line 2:<br>* City:<br>* State:<br>* ZIP Code:                                                                                        | 09/16/2015 information for each s esss 00-0000000 00-000000 00-000000 00000000 | hareholder/partner with 5%        | e or more owners  | ship.               | 2<br>Edit Delete |
| Begin Date :<br>Add Shareholder/Partner<br>Please complete the required<br>* This shareholder/partner is:<br>an individual    a busing<br>Business Information<br>* Business Legal Name:<br>* EIN:<br>* Address Line 1:<br>Address Line 1:<br>Address Line 2:<br>* City:<br>* State:<br>* ZIP Code:<br>* Percent of                                                      | 09/16/2015                                                                     | hareholder/partner with 5%        | End Date :        | ship.               | 2<br>Edit Delete |
| Begin Date :<br>Add Shareholder/Partner<br>Please complete the required<br>* This shareholder/partner is:<br>© an individual @ a busine<br>Business Information<br>* Business Legal Name:<br>* EIN:<br>* Address Line 1:<br>Address Line 2:<br>* City:<br>* State:<br>* ZIP Code:<br>* Percent of<br>Ownership/Control Interest:                                         | 09/16/2015                                                                     | hareholder/partner with 5%        | End Date :        | ship.               | 2<br>Edit Delete |
| Begin Date :<br>Add Shareholder/Partner<br>Please complete the required<br>* This shareholder/partner is:<br>© an individual @ a busine<br>Business Information<br>* Business Legal Name:<br>* EIN:<br>* Address Line 1:<br>Address Line 1:<br>Address Line 2:<br>* City:<br>* State:<br>* ZIP Code:<br>* Percent of<br>Ownership/Control Interest:<br>* Begin Date:     | 09/16/2015                                                                     | hareholder/partner with 5%        | e or more owner:  | ship.               | 2<br>Edit Delete |
| Begin Date :<br>Add Shareholder/Partner<br>Please complete the required<br>* This shareholder/partner is:<br>© an individual @ a busing<br>Business Information<br>* Business Legal Name:<br>* EIN:<br>* Address Line 1:<br>Address Line 2:<br>* City:<br>* State:<br>* ZIP Code:<br>* Percent of<br>Ownership/Control Interest:<br>* Begin Date:                        | 09/16/2015 information for each s : : : : : : : : : : : : : : : : : : :        | hareholder/partner with 5%        | e or more owners  | ship.               | 2<br>Edit Delete |
| Begin Date :<br>Add Shareholder/Partner<br>Please complete the required<br>* This shareholder/partner is:<br>(a) an individual (a) a busine<br>Business Information<br>* Business Legal Name:<br>* EIN:<br>* Address Line 1:<br>Address Line 1:<br>Address Line 2:<br>* City:<br>* State:<br>* ZIP Code:<br>* Percent of<br>Ownership/Control Interest:<br>* Begin Date: | 09/16/2015                                                                     | hareholder/partner with 5%        | End Date :        | ship.               | 2<br>Edit Delete |
| Begin Date :<br>Add Shareholder/Partner<br>Please complete the required<br>* This shareholder/partner is:<br>© an individual @ a busine<br>Business Information<br>* Business Legal Name:<br>* EIN:<br>* Address Line 1:<br>Address Line 1:<br>Address Line 2:<br>* City:<br>* State:<br>* ZIP Code:<br>* Percent of<br>Ownership/Control Interest:<br>* Begin Date:     | 09/16/2015                                                                     | hareholder/partner with 5%        | End Date :        | ship.               | 2<br>Edit Delete |

Exhibit 10. Ownership Information Screen

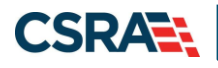

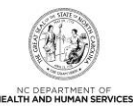

| Step | Action                                                                                                    |
|------|----------------------------------------------------------------------------------------------------|
| 1    | Shareholder/Partner Information: Do you have one or more Shareholders/Partners with 5% or more ownership?: Select <b>Yes</b> or <b>No</b> ; if <b>Yes</b> , <b>Managing Relationships</b> displays.                                                                                                    |
| 2    | Select the Edit button to edit existing Managing Relationship to change Last Name, First Name, Middle Name, Suffix, Date of Birth, SSN, Gender, Email, Phone Number, Address, City, State, ZIP Code, Relationship to Another Disclosing Person, and Percent of Ownership/Control Interest.                                                                                                    |
| 3    | <ul> <li>Add Shareholder/Partner:</li> <li>For Individual, enter Last Name, First Name, Middle Name, Suffix, Date of Birth, SSN, Gender, Address, City, State, ZIP Code, Relationship to Another Disclosing Person, Percent of Ownership/Control Interest, and Begin Date. Then select the Add button.</li> <li>For Business, enter Business Legal Name, EIN, Address, City, State, ZIP Code, Percent of Ownership/Control Interest, and Begin Date. Then select the Add button.</li> </ul> |
| 4    | Select the Add button.                                                                                                    |
| 5    | Select the <b>Next</b> button to continue.                                                                                                    |

### 3.9 ADDRESSES SCREEN

The **Addresses** screen captures the primary physical location, pay-to/RA, correspondence, and other service location addresses and contact information. Servicing counties are captured for the primary physical location address and for each other servicing address entered.

| Provider Portal  • tiene • Provider Enrollment • Online Provide   | PORTAL GCV<br>ler Earoliment Ap                                                                                                    |                |
|-------------------------------------------------------------------|----------------------------------------------------------------------------------------------------|----------------|
| Provider Enrollment                                               | Addresses                                                                                                    | AA   Help      |
| NOTE: Data is not saved unless<br>the 'Next' button is activated. | Indicates a required field                                                                                                    | Legend 🐨       |
| Certest CSRA Cell certer                                          | PRIMARY PHYSICAL LOCATION                                                                                                    | 7              |
| 🖌 Individual Basic Information                                    | This is the primary physical location where service will be rendered, or in the case of mobile services, where management/supervision | on occurs.     |
| Termand Conditions     Environ.Itenth.Elec                        | Office Phone #1 Office Fax #1O000.0000                                                                                                |                |
| theath-Benefit Plan Selection                                     | *Address Line 1:                                                                                                    |                |
| Berley Application                                                | Address Line 2:                                                                                                    |                |
|                                                                   | City: DURHAM     State: NC                                                                                                    |                |
|                                                                   | ZIP Code: 27707-0000 County:                                                                                                    |                |
|                                                                   |                                                                                                    | Verify A gress |

Exhibit 11. Addresses Screen #1

| Step | Action                                                                                                    |
|------|----------------------------------------------------------------------------------------------------|
| 1    | Primary Physical Location: Enter the <b>Office Phone</b> , <b>Office Fax</b> , <b>Address</b> , <b>City</b> , and <b>State</b> . Select the <b>Verify Address</b> button (address must correspond to actual U.S. Postal Service address). |

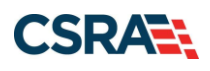

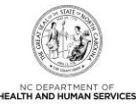

|                                                                                                    | NORTHAMPTON                                                                       | ONSLOW                 | ORANGE       |  |
|----------------------------------------------------------------------------------------------------|-----------------------------------------------------------------------------------|------------------------|--------------|--|
| PAMLICO                                                                                                    | PASQUOTANK                                                                        | PENDER                 | PERQUIMANS   |  |
| PERSON                                                                                                    | PITT                                                                              | POLK                   | RANDOLPH     |  |
| RICHMOND                                                                                                    | ROBESON                                                                           | ROCKINGHAM             | ROWAN        |  |
| RUTHERFORD                                                                                                    | SAMPSON                                                                           | SCOTLAND               | STANLY       |  |
| STOKES                                                                                                    | SURRY                                                                             | SWAIN                  | TRANSYLVANIA |  |
| TYRRELL                                                                                                    | UNION                                                                             | VANCE                  | WAKE         |  |
| WARREN                                                                                                    | WASHINGTON                                                                        | 🔲 WATAUGA              | WAYNE        |  |
| WILKES                                                                                                    | WILSON                                                                            | 2 YADKIN               | TANCEY       |  |
| ★ Do you have a separate P<br>Yes   No                                                                                                    | Pay-To address?                                                                   |                        |              |  |
| <b>*</b> Do you have a separate F<br>⊘ Yes ⊘ No                                                                                                    | Pay-To address?                                                                   |                        |              |  |
| Do you have a separate F     Yes      No                                                                                                    | Pay-To address?                                                                   |                        |              |  |
| * Do you have a separate F <ul> <li>Yes</li> <li>No</li> </ul> <li>CORRESPONDENCE ADDRESS</li> <li>This is the address where a separate set of the second second sec</li> | Pay-To address?                                                                   | lence is to be mailed. |              |  |
| * Do you have a separate F Yes No CORRESPONDENCE ADDRESS This is the address where a Do you have a separate c Yes No                                                                                                    | Pay-To address?<br>Il paper and accounting correspond<br>correspondence address?  | lence is to be mailed. |              |  |
| Do you have a separate F     Yes No CORRESPONDENCE ADDRESS This is the address where a     Do you have a separate c     Yes No                                                                                                    | Pay-To address?<br>Ill paper and accounting correspond<br>correspondence address? | lence is to be mailed. |              |  |

### Exhibit 12. Addresses Screen #2

| Step | Action                                                                                                    |
|------|----------------------------------------------------------------------------------------------------|
| 2    | Servicing Counties: You must select the checkboxes for all counties in which you will render services.                                                                                                    |
| 3    | 1099 Reporting/Pay-To Address: Do you have a separate Pay-To address?: Select <b>Yes</b> or <b>No</b> .<br><b>Note</b> : All provider records with the same Employee Identification Number (EIN) must have the same 1099 Reporting/Pay-to Address. If you need to update the address, submit an MCR application. You need to submit only one application per EIN. Upon application approval, all records with the same EIN will be updated with the new address. |
| 4    | Correspondence Address: Do you have a separate correspondence address?: Select <b>Yes</b> or <b>No</b> .                                                                                                    |

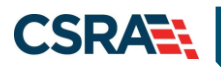

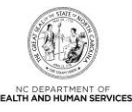

| CORRESPONDENCE ADDRESS                                                                                                    | ?                 |
|----------------------------------------------------------------------------------------------------|-------------------|
| This is the address where all paper and accounting correspondence is to be mailed.                                                     |                   |
| ★ Do you have a separate correspondence address?     ③ Yes      ④ No                                                                   |                   |
|                                                                                                    | ÷                 |
| SERVICE LOCATIONS                                                                                                    | ?                 |
| * Do you have additional service locations?  Yes O Yes O No 5                                                                          |                   |
|                                                                                                    | 6 *               |
| (( Previous         Please be sure to complete           required fields with valid control         required fields with valid control | te all Next »     |
| Save                                                                                                    | Draft Delete Draf |

#### Exhibit 13. Addresses Screen #3

| Step | Action                                                           |
|------|------------------------------------------------------------------|
| 5    | Service Locations: Do you have additional service locations?: No |
| 6    | Select the Next button to continue.                              |

### 3.10 TAXONOMY CLASSIFICATION SCREEN

The **Taxonomy Classification** screen allows you to add taxonomy code set(s) (provider type, classification, and area of specialization). Select the taxonomy code(s) under which you will be conducting business with NCTracks for each service location.

| Provider Portal                                                | Eligibility Prior Approval Claims Referral Code Search Enrollment Administration Payment Trading Partner Consent Forms                                                                                                    |
|----------------------------------------------------------------|----------------------------------------------------------------------------------------------------|
| Home      Provider Enrollment      Online Provider Enrollment  | vvider Enrollment Ap                                                                                                    |
| Provider Enrollment                                            | Taxonomy Classification                                                                                                    |
| NOTE: Data is not saved unless the 'Next' button is activated. | * indicates a required field Legend 🔻                                                                                                    |
| Contact CSRA Call center 🔤                                     |                                                                                                    |
| Organization Basic Information                                 | Please select the Taxonomy Classification(s) under which you will be conducting business with NCTracks. All taxonomies selected should have been reported to the<br>National Plan & Provider Enumeration System (NPPES) when you enumerated this NPI. |
| Terms and Conditions                                           | If a submitted taxonomy has not been reported to NPPES, please report it within the next 30 days.                                                                                                    |
| Previous Health Plan                                           | TYPE, CLASSIFICATION AND AREA OF SPECIALIZATION ?                                                                                                    |
| Health/Benefit Plan Selection     Ownership Information        | Please select a Provider Type, Classification and Area of Specialization from the following drop-down lists that best describe the services you will be rendering.<br>You may enter up to 15 Taxonomy Classifications.                                |
| Addresses                                                      | Add Taxonomy Classification                                                                                                    |
| Taxonomy Classification                                        | Please complete all the required fields and click the Add button.                                                                                                    |
| Review Application                                             | 1 * Provider Type: TRANSPORTATION SERVICES                                                                                                    |
|                                                                | * Classification: Non-emergency Medical Transport (VAN)                                                                                                    |
|                                                                | 3 * Area of Specialization: None                                                                                                    |
|                                                                | 4 Add Clear                                                                                                    |
|                                                                |                                                                                                    |
|                                                                | Revious     Please be sure to complex     required fields with valid content.     Next                                                                                                    |

#### Exhibit 14. Taxonomy Classification Screen

| Step | Action                                                                                |
|------|---------------------------------------------------------------------------------------|
| 1    | Provider Type: Select Transportation Services from the drop-down menu.                |
| 2    | Classification: Select Non-Emergency Medical Transport (Van) from the drop-down menu. |
| 3    | Area of Specialization: Select None from the drop-down menu.                          |
| 4    | Select the Add button.                                                                |
| 5    | Select the <b>Next</b> button to continue.                                            |

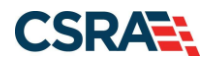

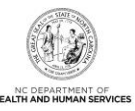

### 3.11 ACCREDITATION SCREEN

There are no Accreditations, Certifications, or Licenses required for NEMT providers.

|                                                                                              |                                                                                                    | 🔒 Welcome, Hazel Dula. (Log |
|----------------------------------------------------------------------------------------------|----------------------------------------------------------------------------------------------------|-----------------------------|
|                                                                                              |                                                                                                    | I NCTracks I                |
|                                                                                              | -                                                                                                    |                             |
| ovider Portal                                                                                | Eligibility Prior Approval Claims Referral Code Search Enrollment Administration Payment Trading Partner Conse  | nt Forms                    |
| ome + Provider Enrollment + Online Provider                                                  | Enrollment Ap                                                                                                   |                             |
| rovider Enrollment                                                                           | Accreditation                                                                                                   |                             |
| OTE: Data is not saved unless<br>le 'Next' button is activated.<br>ontact CSRA Call center 🕾 | indicates a required field                                                                                      | Legend                      |
| Organization Basic Information                                                               | CACCREDITATIONS                                                                                                 |                             |
| Terms and Conditions                                                                         | Select an accreditation type from the drop down list and provide the accreditation number.                      |                             |
| Previous Health Plan                                                                         |                                                                                                    |                             |
| Health/Benefit Plan Selection                                                                | Accreditation Type: Select One                                                                                  |                             |
| Ownership Information                                                                        | Effective Date: mm/dd/vnov                                                                                      | dd/sonn/                    |
| Addresses                                                                                    |                                                                                                    |                             |
| Taxonomy Classification                                                                      |                                                                                                    | Add Clear                   |
| Accreditation                                                                                | CERTIFICATIONS                                                                                                  | 6                           |
| Hours of Operation                                                                           | Add Certification                                                                                               |                             |
| Services                                                                                     | Select a certification type from the drop down list and provide the certifying entity and certification number. |                             |
| Agents/Managing Employees                                                                    | Certification Type: Select Ope                                                                                  |                             |
| Method of Claim/Electronic Submission                                                        | Certifying Entity:                                                                                              |                             |
| EFT Account Information                                                                      |                                                                                                    |                             |
| Exclusion Sanction Information                                                               | Certification #:                                                                                                |                             |
| Review Application                                                                           | Effective Date: mm/dd/yyyy 🔄 Expiration Date: mm/d                                                              | dd/yyyy                     |
|                                                                                              |                                                                                                    | Add Clear                   |
|                                                                                              |                                                                                                    |                             |
|                                                                                              | - LICENSES                                                                                                    |                             |
|                                                                                              | Add License                                                                                                    |                             |
|                                                                                              | Select a license type from the drop down list and provide the license number.                                   |                             |
|                                                                                              | License Agency: Select One                                                                                      |                             |
|                                                                                              | License Type: Select One                                                                                        |                             |
|                                                                                              | State: NORTH CAROLIN                                                                                            |                             |
|                                                                                              | License #:                                                                                                    |                             |
|                                                                                              | Effective Date: mm/dd/yyyy 🗷 Expiration Date: mm/d                                                              | dd/уууу                     |
|                                                                                              |                                                                                                    | Add Clear                   |
|                                                                                              |                                                                                                    | 1                           |
|                                                                                              |                                                                                                    |                             |

**Exhibit 15. Accreditation Screen** 

| Step | Action                                                                                     |
|------|--------------------------------------------------------------------------------------------|
| 1    | Select the Next button. There are no Accreditations, Certifications, or Licenses required. |

### 3.12 CCNC/CA SCREEN

The **CCNC/CA** screen does not apply to NEMT providers. This screen will display if you are enrolling as an Organization (using an NPI), but will not display on Atypical applications.

### 3.13 PHYSICIAN EXTENDERS SCREEN

The **Physician Extenders** screen does not apply to NEMT providers. This screen will display if you are enrolling as an Organization (using an NPI), but will not display on Atypical applications.

### 3.14 PREVENTIVE AND ANCILLARY SERVICES SCREEN

The **Preventive and Ancillary Services** screen does not apply to NEMT providers. This screen will display if you are enrolling as an Organization (using an NPI), but will not display on Atypical applications.

Save Draft Delete Draft

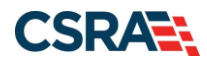

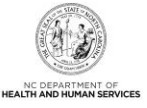

### 3.15 HOURS OF OPERATIONS SCREEN

The **Hours of Operations** screen does not directly apply to NEMT providers. This screen captures the hours that you are available to transport recipients.

### 3.16 SERVICES SCREEN

The **Services** screen captures the types of services that are provided. Ensure that all fields marked with an asterisk (\*) are answered according to your organization. While this screen does not directly apply to NEMT providers, required (\*) questions should be answered as they apply to your company.

### 3.17 AGENTS/MANAGING EMPLOYEES SCREEN

The **Agents/Managing Employees** screen captures managing relationships. A managing relationship is between the provider and an employee (i.e., general manager, business manager, administrator, director, or other person who exercises operational or managerial control of a provider, or who directly or indirectly conducts the day-to-day operations of a provider).

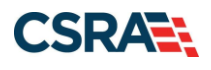

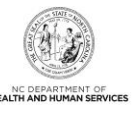

| ents and Managing                                                                                                    | Employees                                                                                  | 🖨   АА   не                 |
|----------------------------------------------------------------------------------------------------|--------------------------------------------------------------------------------------------|-----------------------------|
| dicates a required field                                                                                             |                                                                                            | Legend                      |
|                                                                                                    |                                                                                            |                             |
| As required by 42 CED 1002 3                                                                                         | providers must disclose the following for each individual officer, managing employee, dire | ctor board                  |
| member, and Electronic Funds                                                                                         | Transfer (EFT) authorized individual.                                                      | locion, board               |
| Failure to provide the required                                                                                      | information may result in a denial for participation.                                      |                             |
| oes the applicant have any ac                                                                                        | ent(s) and/or managing employee(s)? <b>Yes</b>                                             |                             |
| Japaging Polationships                                                                                               |                                                                                            | 3                           |
| Places add all second size solet                                                                                     |                                                                                            |                             |
| Please add all managing relati                                                                                       | onsnips below.                                                                             |                             |
| <ul> <li>MANAGING RELATIONSHI</li> </ul>                                                                             | p - (Authorized Individual Managing Contact) NEWLY ADD                                     | DED                         |
| Last Name :                                                                                                    | First Name :                                                                               |                             |
| Middle Name :                                                                                                    | Suffix :                                                                                   |                             |
| Date of Birth :                                                                                                    | SSN: *****-                                                                                |                             |
| Business Relationship :                                                                                              | Agent                                                                                      |                             |
| I attest that I have enter                                                                                           | ed the full legal name of the individual, and the individual does not have a middle name.  |                             |
|                                                                                                    |                                                                                            |                             |
| Address Line 1 :                                                                                                    |                                                                                            |                             |
| Address Line 2 :                                                                                                    |                                                                                            |                             |
| City :                                                                                                    |                                                                                            |                             |
| State :                                                                                                    | NORTH CAROLINA                                                                             |                             |
| ZIP Code :                                                                                                    |                                                                                            |                             |
| Add Relationship<br>Please complete all the requi                                                                    | red fields and click the <b>Add</b> button.                                                |                             |
| * Last Name:                                                                                                    | <b>X</b> First Name                                                                        |                             |
| Middle Name:                                                                                                    | Suffix: Select One 💌                                                                       |                             |
| 3                                                                                                    | (Enter your full middle name)                                                              |                             |
| * Date of Birth:                                                                                                    | mm/dd/yyyy 🗷 * SSN:                                                                        |                             |
| <b>*</b> Email:                                                                                                    | * Phone Number: (000) 000-0000                                                             |                             |
| * Business Relationship:                                                                                             | Select One 💌                                                                               |                             |
|                                                                                                    |                                                                                            |                             |
| I attest that I have entere                                                                                          | ed the full legal name of the individual, and the individual does not have a middle name.  |                             |
| I attest that I have entere<br>* Address Line 1:                                                                     | ed the full legal name of the individual, and the individual does not have a middle name.  |                             |
| I attest that I have entere Address Line 1: Address Line 2:                                                          | ed the full legal name of the individual, and the individual does not have a middle name.  |                             |
| I attest that I have entered<br>* Address Line 1:<br>Address Line 2:<br>* City:                                      | ad the full legal name of the individual, and the individual does not have a middle name.  |                             |
| I attest that I have entered<br>* Address Line 1:<br>Address Line 2:<br>* City:<br>* State:                          | ad the full legal name of the individual, and the individual does not have a middle name.  |                             |
| I attest that I have entere<br>* Address Line 1:<br>Address Line 2:<br>* City:<br>* State:<br>* ZIP Code:            | ad the full legal name of the individual, and the individual does not have a middle name.  |                             |
| I attest that I have entered<br>* Address Line 1:<br>Address Line 2:<br>* City:<br>* State:<br>* ZIP Code:           | ad the full legal name of the individual, and the individual does not have a middle name.  | Verify Address              |
| I attest that I have entere<br>* Address Line 1:<br>Address Line 2:<br>* City:<br>* State:<br>* ZIP Code:            | ad the full legal name of the individual, and the individual does not have a middle name.  | Verify Address<br>Add Clear |
| I attest that I have entered<br>* Address Line 1:<br>Address Line 2:<br>* City:<br>* State:<br>* ZIP Code:           | ad the full legal name of the individual, and the individual does not have a middle name.  | Verify Address<br>Add Clear |
| I attest that I have entere<br>* Address Line 1:<br>Address Line 2:<br>* City:<br>* State:<br>* ZIP Code:            | ad the full legal name of the individual, and the individual does not have a middle name.  | Verify Address<br>Add Clear |
| I attest that I have entere<br>* Address Line 1:<br>Address Line 2:<br>* City:<br>* State:<br>* ZIP Code:<br>revious | ad the full legal name of the individual, and the individual does not have a middle name.  | Verify Address<br>Add Clear |

Exhibit 16. Agents and Managing Employees Screen

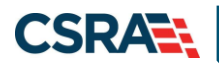

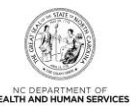

| Step | Action                                                                                                    |
|------|----------------------------------------------------------------------------------------------------|
| 1    | Relationship Disclosure: Does the applicant have any agents or managing employees?:<br>Select <b>Yes</b> or <b>No</b> ; if you select <b>Yes</b> , the <b>Managing Relationships</b> section displays.                                                                                                    |
| 2    | Select the Edit button to edit the existing Managing Relationship to change Last Name, First Name, Middle Name, Suffix, Date of Birth, SSN, Email, Phone Number, and Business Relationship.                                                                                                    |
| 3    | <ul> <li>In the Add Relationship section:</li> <li>Complete the fields Last Name, First Name, Middle Name, Suffix, Date of Birth, SSN, Email, Phone Number, Business Relationship, Address, City, State, and ZIP Code.</li> <li>If applicable, select the checkbox: I attest I have entered the full legal name of the individual, and the individual does not have a middle name.</li> <li>Select the Add button.</li> </ul> |
| 4    | Select the <b>Next</b> button to continue.                                                                                                    |

### 3.18 FACILITIES INFORMATION SCREEN

The **Facilities Information** screen does not apply to NEMT providers. This screen will display if you are enrolling as an Organization or Atypical provider.

### 3.19 METHOD OF CLAIM/ELECTRONIC SUBMISSION SCREEN

The **Method of Claim/Electronic Submission** screen captures how you will be submitting and/or receiving electronic transactions.

#### 3.20 ASSOCIATE BILLING AGENT SCREEN

The **Associate Billing Agent** screen captures associated Billing Agent(s) information. If you use a billing agent, you must report the billing agent.

### 3.21 EFT ACCOUNT INFORMATION SCREEN

The **EFT Account Information** screen captures Electronic Funds Transfer (EFT) and Remittance information. All payments are by made via EFT in NCTracks.

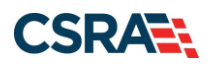

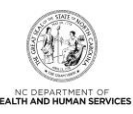

### 3.22 EXCLUSION SANCTION INFORMATION SCREEN

| Exclusion Sanction Information                                                                                                    |
|----------------------------------------------------------------------------------------------------|
| * indicates a required field                                                                                                    |
| EXCLUSION SANCTION INFORMATION                                                                                                    |
| The questions below must be answered for the enrolling provider, its owners, and agents† in accordance with 42 CFR 455.100; 101; 104; 106 and 42 CFR 1002.3.                                                                                                    |
| <ul> <li>†An agent is defined as any person who has been delegated the authority to obligate or act on behalf of a provider. This may include managing<br/>employees, general managers, business managers, office managers, administrators; Electronic Funds Transfer (EFT) authorized individuals, individual<br/>officers, directors, board members, etc.</li> </ul>                                                                                                    |
| <ul> <li>All applicable adverse legal actions must be reported, regardless of whether any records were expunged or any appeals are pending.</li> </ul>                                                                                                    |
| For each question answered yes, you must submit a complete copy of the applicable criminal complaint, Consent Order, documentation, and/or final disposition clearly indicating the final resolution. Submitting a written explanation in lieu of supporting documentation may result in the denial of this application.                                                                                                    |
| <ul> <li>* A. Has the applicant, managing employees, owners, or agents ever been convicted of a felony, had adjudication withheld on a felony, pled no contest to a felony, or entered into a pre-trial agreement for a felony?</li> <li>Yes </li> </ul>                                                                                                    |
| Please add up to 5 Infraction/Conviction Dates.                                                                                                    |
| - INFRACTION/CONVICTION DATES                                                                                                    |
| Infraction/Conviction Date                                                                                                    |
| 🛃 mm/dd/yyyy 🗷                                                                                                    |
| Add Clear                                                                                                    |
| * B. Has the applicant, managing employees, owners, or agents ever had disciplinary action taken against any business or professional license held in this or<br>any other state, or has your license to practice ever been restricted, reduced, or revoked in this or any other state or been previously found by a licensing,<br>certifying, or professional standards board or agency to have violated the standards or conditions relating to licenshre or certification or the quality of services<br>provided, or entered into a Consent Order issued by a licensing, certifying, or professional standards board or agency? |
| O Yes 🖲 No                                                                                                    |

**Exhibit 17. Exclusion Sanction Information Screen** 

| Step | Action                                                                                                    |
|------|----------------------------------------------------------------------------------------------------|
| 1    | Select <b>Yes</b> or <b>No</b> . When <b>Yes</b> is selected for a question, the <b>Infraction/Conviction Dates</b> section displays. Select the <b>Add</b> button to add an Infraction/Conviction Date.                                                                                                    |
|      | For each question answered <b>Yes</b> , you must attach or submit a complete copy of the applicable criminal complaint or disciplinary action, Consent Order, documentation regarding recoupment/repayment settlement action, and/or final disposition clearly indicating the final resolution. Submitting a written explanation in lieu of supporting documentation may result in the denial of the application. |
|      | Disclosure of adverse legal actions may not preclude participation with the NC Medicaid<br>Program; however, full and accurate disclosure is critical to determining an applicant's<br>eligibility for participation with the NC Medicaid Program and is required by federal law (see<br>42 CFR Chapter IV, part 455, Subpart B).                                                                                 |
|      | <b>Note</b> : All applicable adverse legal actions must be reported, regardless of whether any records were expunged or any appeals are pending.                                                                                                    |
|      | **Note** If more than five (5) infractions/convictions are present, a complete copy of the applicable criminal complaint or disciplinary action, Consent Order, documentation regarding recoupment/repayment settlement action, and/or final disposition clearly indicating the final resolution must be attached to the application as supporting documentation.                                                 |

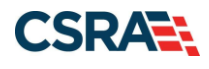

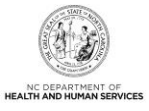

### 3.23 FEDERAL REQUIREMENTS SCREEN

The **Federal Requirements** screen displays when the application requires a Federal site visit or payment of the Federal Fee. When the provider is identified by the Provider Permission Matrix, the Federal site visit and/or Fee is required. The Provider Permission Matrix can be found on the **Provider Enrollment** screen of NCTracks. The **Federal Site Visit** section displays when the location requires a Federal site visit. The **Federal Fee** section displays when the location requires payment of the Federal Fee.

As of the current Permission Matrix, the NEMT taxonomy requires both a Federal site visit and payment of the Federal Fee.

| Federal Requirements                                                                                                    | 🖨   A A   Help                        |
|----------------------------------------------------------------------------------------------------|---------------------------------------|
| * indicates a required field                                                                                                    | Legend 🔻                              |
| Federal Site Visit                                                                                                    | ?                                     |
| Based upon the health plans and taxonomy codes you have applied, your application requires you to<br>Site Visit before your application will be approved.<br>If you completed a Federal Site Visit with another state Medicaid program, you must be able to provide proof, select NO. | o complete a Federal<br>vide proof of |
| 1 * Have you completed the Federal site visit for this site to another state or Medicare?<br>OTHER STATE                                                                                                    |                                       |
| 2 * Other State: ALABAMA                                                                                                    |                                       |
| FEDERAL FEE                                                                                                    | ?                                     |
| Section 6401(a) of the ACA requires the State Medicaid Agency to impose the fee. Based upon the taxonomy codes you have applied, your application requires you to pay the Federal Fee.                                                                                                | health plans and                      |
| If you paid the Federal Fee to another state Medicaid program, you must be able to provide proof o are unable to provide proof, select NO.                                                                                                    | f payment. If you                     |
| 3 * Have you paid the Federal Fee for this site to another state or Medicare?<br>OTHER STATE                                                                                                    |                                       |
| 4 * Other State: ALABAMA                                                                                                    |                                       |
|                                                                                                    | +                                     |
| Control         Please be sure to a required fields with value                                                                                                    | somplete an Next »                    |
|                                                                                                    | Save Draft Delete Draft               |

### Exhibit 18. Federal Requirements Screen

| Step | Action                                                                                                    |
|------|----------------------------------------------------------------------------------------------------|
| 1    | Answer the question: Have you completed the Federal site visit for this site within the past 12 months to another state or Medicare?                                                                  |
|      | <ul> <li>Select NO if you have not completed a Federal site visit for this location either with another<br/>state or Medicare within the past 12 months. Select MEDICARE if completed with</li> </ul> |
|      | Medicare. Select OTHER STATE if completed for another state Medicaid program.                                                                                                    |
|      | Note: If you select NO, Public Consulting Group (PCG) will contact you after the                                                                                                    |
|      | application has been submitted to set up the site visit.                                                                                                    |
|      | <ul> <li>If you select MEDICARE, CSRA will confirm the site visit completion with Medicare.</li> </ul>                                                                                                |
|      | • If you select OTHER STATE, you are required to upload proof of completion as part of the                                                                                                    |

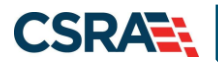

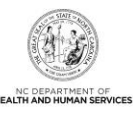

| Step | Action                                                                                                    |
|------|----------------------------------------------------------------------------------------------------|
|      | application submission.                                                                                                    |
| 2    | Other State: If applicable, select the state.                                                                                                    |
| 3    | Answer the question: Have you paid the Federal Fee for this site within the past 12 months to another state or Medicare?                                                                                                    |
|      | <ul> <li>Select NO if you have not paid a Federal Fee for this location either with another state or<br/>Medicare within the past 12 months. Select MEDICARE if paid to Medicare. Select OTHER<br/>STATE if completed for another state Medicaid program.</li> </ul> |
|      | <b>Note</b> : If you select <b>NO</b> , upon submission of this application, you will be directed to PayPoint to pay the fee.                                                                                                    |
|      | <ul> <li>If you select MEDICARE, CSRA will confirm the payment was made with Medicare.</li> </ul>                                                                                                    |
|      | <ul> <li>If you select OTHER STATE, you are required to upload proof of payment as part of the<br/>application submission.</li> </ul>                                                                                                    |
| 4    | Other State: If applicable, select the state.                                                                                                    |
| 5    | Select the <b>Next</b> button to continue.                                                                                                    |

### 3.24 REVIEW APPLICATION SCREEN

By selecting the **Review Application** button, you will be presented with a window that will allow you to open a PDF file of your application, which you can print and review for accuracy before submitting.

| Review Application                                                                                                    | 🖨   A- A+   <u>Help</u>                                                   |
|----------------------------------------------------------------------------------------------------|---------------------------------------------------------------------------|
| ELECTRONIC SIGNATURE - EMAIL CONFIRMATION                                                                                                    |                                                                           |
| <ul> <li>Please confirm that the email address below is correct. If you don't already have Electronic Signature PIN will be sent to this address upon submitting the next access to this email address to retrieve/reset your PIN and complete this Online</li> <li>If the email below is incorrect, you may now navigate back to the <u>Basic Informatupdate</u> it. (Remember to click 'Next' on the <u>Basic Information page</u> to store your change.)</li> </ul> | e one, an<br>page. You will need<br>Application.<br>I <u>tion page</u> to |
| Contact Email: abc@123.com                                                                                                    |                                                                           |
| REVIEW APPLICATION                                                                                                    |                                                                           |
| To review your application in Adobe PDF format, click ' <b>Review Application</b> ' below. If<br>successfully completed all required information for your provider enrollment application<br>the information is complete and accurate, you may proceed to the Attachments/Sul<br>Application page by clicking ' <b>Next</b> '.                                                                                                    | If you have<br>on and are satisfied<br>bmit Electronic                    |
| Review                                                                                                    | w Application 🔎                                                           |
|                                                                                                    | <b>2</b> <sup>+</sup>                                                     |
| (( Previous                                                                                                    | Next »                                                                    |

#### Exhibit 19. Review Application Screen

| Step | Action                                |
|------|---------------------------------------|
| 1    | Select the Review Application button. |
| 2    | Select the Next button to continue.   |

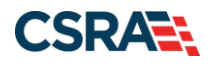

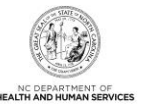

### 3.25 SIGN AND SUBMIT ELECTRONIC APPLICATION SCREEN

The **Sign and Submit Electronic Application** screen allows you to electronically sign the application. It lists additional required documents with an option to electronically upload and attach them to the application.

| icates a required field                                                                                                    |                                                                                                    | Legend                                                                                     |
|----------------------------------------------------------------------------------------------------|----------------------------------------------------------------------------------------------------|--------------------------------------------------------------------------------------------|
| for any reason you navigate awa                                                                                                    | y from this page without clicking 'Submit Now', you will be required to re-enter the informati                                                                                                    | ion.                                                                                       |
| LECTRONIC SIGNATURE CONFIRMATIO                                                                                                    | DN                                                                                                    |                                                                                            |
| ttestation: I have read and agricouments submitted with the appate this electronic document is su dministrative, civil, or criminal lia                                                                                                    | eed to the terms and conditions of participation. By submitting this form, I confirm the inform<br>of an analysis of the second second se | nation contained in the<br>implete, and current as of the<br>nay subject me to             |
| <ul> <li>If this is your first Provider Encomplete submission. If the elBasic Information page to sto</li> <li>If there is a PIN already assoc<br/>and Password and clicking the</li> </ul>                                                                                                    | rollment submission, your Electronic Signature PIN has now been sent to ecrider@csc.com.<br>mail is incorrect, you may now navigate back to the Basic Information page to update it. (Re<br>re your change.)<br>istated with this NCID, please use it now. If you have forgotten your PIN, you may reset it by<br>'Forgot PIN' link. The PIN will be sent to your email address.                                                                                                    | . Please retrieve it now to<br>member to click Next on the<br>entering you Login ID (NCID) |
| lease contact the CSRA Call cent                                                                                                    | er at 800-688-6696 if you have any trouble with your Electronic Signature PIN Number.                                                                                                    |                                                                                            |
| 3 * Pani                                                                                                    | Porgot Pan                                                                                                    |                                                                                            |
|                                                                                                    |                                                                                                    |                                                                                            |
| New sector and a sector sector                                                                                                    | ware entry to all the start of the start                                                                                                    |                                                                                            |
| Please review the documents yo<br>Agreement and Attestations                                                                                                    | ou are going to electronically sign.                                                                                                    |                                                                                            |
| Please review the documents yo<br><u>Agreement and Attestations</u>                                                                                                    | u are going to electronically sign.                                                                                                    |                                                                                            |
| Please review the documents yo<br>• <u>Agreement and Attestations</u>                                                                                                    | u are going to electronically sign.                                                                                                    |                                                                                            |
| Please review the documents yo<br>Agreement and Attestations<br>EQUIRED ATTACHMENTS<br>2610 Wycliff Rd, RALEIGH, NC 27607-                                                                                                    | u are going to electronically sign.<br>0028                                                                                                    |                                                                                            |
| Please review the documents yo<br>Agreement and Attestations<br>EQUIRED ATTACHMENTS<br>2610 Wycliff Rd, RALEIGH, NC 27607-<br>Your application indicates that yo                                                                                                    | u are going to electronically sign.<br>0028<br>u are enrolling as:                                                                                                    |                                                                                            |
| Please review the documents yo<br>Agreement and Attestations<br>EQUIRED ATTACHMENTS<br>2510 Wycliff Rd, RALEIGH, NC 27607-<br>Your application indicates that yo<br>• TRANSPORTATION SERVICES                                                                                                    | ou are going to electronically sign.<br>0028<br>ou are enrolling as:<br>5, Non-emergency Medical Transport (VAN), None                                                                                                    |                                                                                            |
| Please review the documents yo<br>Agreement and Attestations<br>EQUIRED ATTACHMENTS<br>2510 Wycliff Rd, RALEIGH, NC 27607-<br>Your application indicates that yo<br>TRANSPORTATION SERVICES<br>The following documents are regi                                                                                                    | u are going to electronically sign.<br>0028<br>u are enrolling as:<br>i, Non-emergency Medical Transport (VAN), None<br>uired with your Provider Enrollment Application. They can be submitted electronically and/or                                                                                                    | by regular mail.                                                                           |
| Please review the documents yo<br>Agreement and Attestations<br>EQUIRED ATTACHMENTS<br>2510 Wycliff Rd, RALEIGH, NC 27607-<br>Your application indicates that yo<br>• TRANSPORTATION SERVICES<br>The following documents are requ                                                                                                    | 0028<br>0028<br>5, Non-emergency Medical Transport (VAN), None<br>uired with your Provider Enrollment Application. They can be submitted electronically and/or                                                                                                    | by regular mail.                                                                           |
| Please review the documents yo<br>Agreement and Attestations<br>EQUIRED ATTACHMENTS<br>2610 Wycliff Rd, RALEIGH, NC 27607-<br>Your application indicates that yo<br>• TRANSPORTATION SERVICES<br>The following documents are requ<br>• No Required Attachments fo                                                                                                    | 0028<br>0028<br>5, Non-emergency Medical Transport (VAN), None<br>uired with your Provider Enrollment Application. They can be submitted electronically and/or<br>r the Taxonomy                                                                                                    | by regular mail.                                                                           |
| Please review the documents yo<br>Agreement and Attestations<br>EQUIRED ATTACHMENTS<br>2610 Wycliff Rd, RALEIGH, NC 27607-<br>Your application indicates that yo<br>• TRANSPORTATION SERVICES<br>The following documents are requ<br>• No Required Attachments fo                                                                                                    | 0028<br>0028<br>5, Non-emergency Medical Transport (VAN), None<br>uired with your Provider Enrollment Application. They can be submitted electronically and/or<br>r the Taxonomy                                                                                                    | by regular mail.                                                                           |
| Please review the documents yo<br><u>Agreement and Attestations</u><br>EQUIRED ATTACHMENTS<br>2610 Wycliff Rd, RALEIGH, NC 27607-<br>Your application indicates that yo<br>• TRANSPORTATION SERVICES<br>The following documents are requ<br>• No Required Attachments fo                                                                                                    | ou are going to electronically sign.<br>0028<br>ou are enrolling as:<br>5, Non-emergency Medical Transport (VAN), None<br>uired with your Provider Enrollment Application. They can be submitted electronically and/or<br>r the Taxonomy                                                                                                    | by regular mail.                                                                           |
| Please review the documents yo<br><u>Agreement and Attestations</u><br>EQUINED ATTACHMENTS<br>2610 Wycliff Rd, RALEIGH, NC 27607-<br>Your application indicates that yo<br>• TRANSPORTATION SERVICES<br>The following documents are requ<br>• No Required Attachments for<br>DNLINE APPLICATION SUBMISSION                                                                                                    | ou are going to electronically sign.<br>0028<br>ou are enrolling as:<br>5, Non-emergency Medical Transport (VAN), None<br>uired with your Provider Enrollment Application. They can be submitted electronically and/or<br>r the Taxonomy                                                                                                    | by regular mail.                                                                           |
| Please review the documents yo<br>• <u>Agreement and Attestations</u><br>EQUINED ATTACHMENTS<br>2610 Wycliff Rd, RALEIGH, NC 27607-<br>Your application indicates that yo<br>• TRANSPORTATION SERVICES<br>The following documents are requ<br>• No Required Attachments for<br>DNLINE APPLICATION SUBMISSION                                                                                                    | ou are going to electronically sign.<br>0028<br>ou are enrolling as:<br>5, Non-emergency Medical Transport (VAN), None<br>uired with your Provider Enrollment Application. They can be submitted electronically and/or<br>r the Taxonomy<br>Application by clicking ' <b>Submit Now</b> ' below. After submitting you will have the option to prin                                                                                                    | by regular mail.<br>t a copy of the completed                                              |
| Please review the documents yo<br>Agreement and Attestations<br>EQUINED ATTACHMENTS<br>2610 Wycliff Rd, RALEIGH, NC 27607-<br>Your application indicates that yo<br>• TRANSPORTATION SERVICES<br>The following documents are req<br>• No Required Attachments fo<br>INLINE APPLICATION SUBMISSION<br>ou may now submit your Online A<br>pplication for your records.                                                   | ou are going to electronically sign.<br>0028<br>ou are enrolling as:<br>5, Non-emergency Medical Transport (VAN), None<br>uired with your Provider Enrollment Application. They can be submitted electronically and/or<br>r the Taxonomy<br>Application by clicking ' <b>Submit Now</b> ' below. After submitting you will have the option to prin                                                                                                    | by regular mail.<br>t a copy of the completed                                              |
| Please review the documents yo<br>• <u>Agreement and Attestations</u><br>EQUINED ATTACHMENTS<br>2610 Wycliff Rd, RALEIGH, NC 27607-<br>Your application indicates that yo<br>• TRANSPORTATION SERVICES<br>The following documents are req<br>• No Required Attachments fo<br>DIVLINE APPLICATION SUBMISSION<br>ou may now submit your Online J<br>pplication for your records.<br>ou will also receive instructions to | ou are going to electronically sign.<br>0028<br>0028<br>0028 So Non-emergency Medical Transport (VAN), None<br>uired with your Provider Enrollment Application. They can be submitted electronically and/or<br>r the Taxonomy<br>Application by clicking 'Submit Now' below. After submitting you will have the option to prin<br>o finalize the application process on the next page.                                                                                                    | by regular mail.<br>t a copy of the completed                                              |
| Please review the documents yo<br>Agreement and Attestations<br>REQUIRED ATTACHMENTS<br>2610 Wycliff Rd, RALEIGH, NC 27607-<br>Your application indicates that yo<br>TRANSPORTATION SERVICES<br>The following documents are req<br>• No Required Attachments fo<br>NLINE APPLICATION SUBMISSION<br>ou may now submit your Online /<br>pplication for your records.<br>ou will also receive instructions to             | ou are going to electronically sign.<br>0028<br>ou are enrolling as:<br>5, Non-emergency Medical Transport (VAN), None<br>uired with your Provider Enrollment Application. They can be submitted electronically and/or<br>r the Taxonomy<br>Application by clicking 'Submit Now' below. After submitting you will have the option to prin<br>to finalize the application process on the next page.<br>Submit Later S Submit Now                                                                                                    | by regular mail.<br>t a copy of the completed                                              |
| Please review the documents yo<br>Agreement and Attestations<br>REQUIRED ATTACHMENTS<br>2610 Wycliff Rd, RALEIGH, NC 27607-<br>Your application indicates that yo<br>• TRANSPORTATION SERVICES<br>The following documents are req<br>• No Required Attachments fo<br>DIVLINE APPLICATION SUBMISSION<br>ou may now submit your Online /  pplication for your records.<br>ou will also receive instructions to           | 0028<br>0028<br>0028<br>0038<br>004<br>0058<br>0058<br>0058<br>0058<br>0058<br>0058<br>0058                                                                                                    | by regular mail.<br>t a copy of the completed                                              |

Delete Draft

### Exhibit 20. Sign and Submit Electronic Application Screen

| Step | Action                                                                                                    |
|------|----------------------------------------------------------------------------------------------------|
| 1    | Enter your <b>User ID</b> .                                                                                                    |
| 2    | Enter your <b>Password</b> .                                                                                                    |
| 3    | Enter your <b>PIN</b> .                                                                                                    |
| 4    | Select the <b>Trading Partner Agreement</b> and/or <b>Agreements and Attestations</b> links to review each.                                              |
| 5    | To submit the application, select the <b>Submit Now</b> button, or to save as a draft and submit at a later time, select the <b>Submit Later</b> button. |

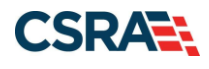

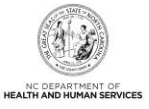

### 3.26 FINAL STEPS SCREEN

The **Final Steps** screen informs you that the application submission is complete. This screen also contains the final steps you must take in order to complete the application process ("Pay Now" and/or "Upload Documents"). You may also download a PDF copy of the submitted application.

If the application is deemed incomplete or if additional information is required, the provider will receive a notification letter indicating that they will have 30 days to submit the required information or the application will be abandoned. If documentation is received timely but is inadequate, the provider will be notified and given an additional 10 days to submit the required information. If the information is received and reviewed and it is still inadequate, the provider will be notified and given an additional 10 days. If the correct information is not received the third time, the application will be abandoned and the provider will have to resubmit the application. If no documentation is received after the first 30-day notice or either of the 10-day notices, the application will be abandoned.

The OA/ES user will have access to the notification letters via the Message Center Inbox as well as a hyperlink on the **Status and Management** screen.

If the application is denied, the notification letter will be sent via e-mail.

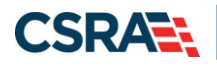

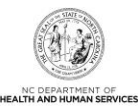

### Exhibit 21. Final Steps Screen

| Step | Action                                                                                                    |
|------|----------------------------------------------------------------------------------------------------|
| 1    | Print/save the <b>Online Application</b> and/or <b>Review Agreement</b> . This will be the only opportunity to save, download, or print the PDFs.                                                                                   |
| 2    | Select the <b>Pay Now</b> button. The PayPoint landing screen displays. See <u>Addendum B</u> to view the PayPoint process.                                                                                                    |
|      | <b>Note</b> : Application Fee Required: See <u>Addendum C, NC Application Fee and Federal</u><br><u>Requirements</u> .                                                                                                    |
|      | For providers identified by the Provider Permission Matrix, the Federal Fee is required. When the NC Application Fee and/or the Federal Fee is applicable, you will be required to pay the full amount in one PayPoint transaction. |
| 3    | Required Attachments: Review the list of documents that need to be included with the application.                                                                                                    |
| 4    | Select the Upload Documents button.                                                                                                    |
| 5    | Select the Provider Enrollment Status and Management Home link.                                                                                                    |

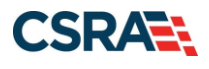

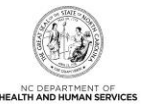

### 3.27 UPLOAD DOCUMENTS SCREEN

The **Upload Documents** screen allows you to upload any additional relevant documents associated with a submitted application.

|                       | Upload Documents 🚔 🗛 🗄 🖽                                                                                                    |
|-----------------------|----------------------------------------------------------------------------------------------------|
| Quick Links           | * indicates a required field Legend                                                                                                    |
| Status and Management | ELECTRONIC ATTACHMENTS ?                                                                                                    |
|                       | Only one file can be submitted at a time. File cannot be more than 25 MB.                                                                                                    |
|                       | The following file types may be attached: MS-Word, MS-Excel, WordPerfect, MS-Write, Open Office, text, Power Point, Zip, PageMaker, Adobe PDF, image(TIFF, JPEG, GIF, PNG).                                      |
|                       | To upload a file:                                                                                                    |
|                       | 1. Click the Browse button.                                                                                                    |
|                       | 2. Locate the file and Add. Note: The file name will display to the right of the Browse button.                                                                                                    |
|                       | 3. Click the Upload File button to submit the file to NCTracks.                                                                                                    |
|                       | 4. When the upload is successful, a message will be displayed with the file name. If you wish to print a record of submitted attachments, click the printer icon located in the right hand corner of the screen. |
|                       | 1 Browse_ NCTracks_CSS_analysis.docx Upload File 2                                                                                                    |

Exhibit 22. Upload Documents Screen #1

| Step | Action                                                                                                    |
|------|----------------------------------------------------------------------------------------------------|
| 1    | Select the <b>Browse</b> button to locate the file and add. <b>Note</b> : The file name will display to the right of the <b>Browse</b> button. |
| 2    | Select the Upload File button to submit the file to NCTracks.                                                                                  |

You will receive an "Upload Successful" message upon a successful upload of additional documents. The message will display the name of the file that was successfully uploaded.

| Quick Links | Upload Documents             | 3 🖨   🗚   া 📾 |
|-------------|------------------------------|---------------|
|             | * indicates a required field | Legend 👻      |
|             |                              |               |

#### Exhibit 23. Upload Documents Screen #2

| Step | Action                                                              |
|------|---------------------------------------------------------------------|
| 3    | Select the printer icon to print a record of submitted attachments. |

#### 3.28 STATUS AND MANAGEMENT SCREEN

The **Status and Management** screen displays categories of applications. The "Status" column of the **Submitted Applications** section may also provide hyperlinks to allow the user to upload documents, withdraw applications that are still in review, or review notification letters if the application has been returned due to additional information being required. Notification letters will be available for review from the **Status and Management** screen as well as the Message Center Inbox. Notification letters for initial enrollment applications will only be delivered to the OA's e-mail address.

**Note**: If the information (Name, DOB, SSN, or EIN) submitted on the application is incorrect and does not match our findings during the background check, CSRA will return the application and send the OA an Application Incomplete letter. When the **Returned** hyperlink is selected, the provider will be redirected to the Application Incomplete letter, which contains details of the incorrect information received.

If the application is deemed incomplete or if additional information is required, the provider will receive a notification letter indicating that they will have 30 days to submit the required information or the application will be abandoned. If documentation is received timely but is

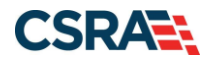

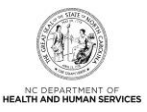

inadequate, the provider will be given an additional 10 days to submit the required information. If the information is received and reviewed and it is still deemed inadequate, the provider will be given an additional 10 days. If the correct information is not received the third time, the application will be abandoned and the provider will have to resubmit the application. If no documentation is received within the initial 30 days, the application will be abandoned.

The OA/ES user will have access to the notification letters via the Message Center Inbox and via a hyperlink on the **Status and Management** screen to view the notifications.

After reviewing the incorrect information indicated in the letter, if the provider agrees that the information is incorrect, the OA should navigate to the **Status and Management** screen and withdraw the application. The provider can also respond to the Application Incomplete letter advising that the information is incorrect and requesting that CSRA withdraw the application. If CSRA withdraws the application, the Application Withdrawal letter is sent to the Message Center Inbox. Withdrawal letters for initial enrollment applications will be sent to the OA's e-mail address.

Applications withdrawn by CSRA or the provider will have a "Withdrawn" status in the **Submitted Applications** section. CSRA-withdrawn applications will always be accompanied by a withdrawn letter. Providers do not receive correspondence when the withdrawal is completed in the Provider Portal.

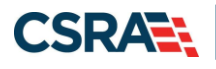

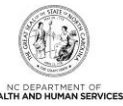

| indicates a requi                                                                                                    | red field                                                                                                    |                                                        |                                            |                                                                                                    |                                                                                                    |                                                                                                    |                                           | legend                                                                          |
|----------------------------------------------------------------------------------------------------|----------------------------------------------------------------------------------------------------|--------------------------------------------------------|--------------------------------------------|----------------------------------------------------------------------------------------------------|----------------------------------------------------------------------------------------------------|----------------------------------------------------------------------------------------------------|-------------------------------------------|---------------------------------------------------------------------------------|
|                                                                                                    |                                                                                                    |                                                        |                                            |                                                                                                    |                                                                                                    |                                                                                                    |                                           | Lebend                                                                          |
| elcome to P                                                                                                    | Provider Enrollme                                                                                                    | ent Status Man                                         | agement                                    |                                                                                                    |                                                                                                    |                                                                                                    |                                           |                                                                                 |
| ase choose fro                                                                                                    | om the options below                                                                                                    | w to manage you                                        | r enrollment statu                         | IS.                                                                                                    |                                                                                                    |                                                                                                    |                                           |                                                                                 |
|                                                                                                    |                                                                                                    |                                                        |                                            |                                                                                                    |                                                                                                    |                                                                                                    |                                           |                                                                                 |
| SUBMITTED AP                                                                                                    | PLICATIONS                                                                                                    |                                                        |                                            |                                                                                                    |                                                                                                    |                                                                                                    |                                           |                                                                                 |
| - RECORD R                                                                                                    | RESULTS                                                                                                    |                                                        |                                            |                                                                                                    |                                                                                                    |                                                                                                    |                                           |                                                                                 |
| NPI/Atypic                                                                                                    | al ID                                                                                                    | Name                                                   |                                            | Application Type                                                                                                    | e Su                                                                                                    | ubmit Date                                                                                                    |                                           | Status                                                                          |
|                                                                                                    |                                                                                                    |                                                        |                                            | Manage Change Reques                                                                                                    | st 02/0                                                                                                    | 01/2011                                                                                                    | 04 -                                      | In Review                                                                       |
|                                                                                                    |                                                                                                    |                                                        |                                            | Manage Change Reques                                                                                                    | st 01/2                                                                                                    | 25/2011                                                                                                    | 09 -                                      | Withdraw                                                                        |
|                                                                                                    |                                                                                                    |                                                        |                                            | Manage Change Reques                                                                                                    | st 01/2                                                                                                    | 25/2011                                                                                                    | 09 -                                      | Withdraw                                                                        |
|                                                                                                    |                                                                                                    |                                                        |                                            | Manage Change Reques                                                                                                    | st 01/2                                                                                                    | 25/2011                                                                                                    | 04 -                                      | In Review                                                                       |
|                                                                                                    |                                                                                                    |                                                        |                                            | Manage Change Reques                                                                                                    | st 01/2                                                                                                    | 26/2011                                                                                                    | 04 -                                      | In Review                                                                       |
|                                                                                                    |                                                                                                    |                                                        |                                            | Manage Change Reques                                                                                                    | st 01/2                                                                                                    | 26/2011                                                                                                    | 07 -                                      | Denied                                                                          |
|                                                                                                    |                                                                                                    |                                                        |                                            | Manage Change Reques                                                                                                    | st 01/2                                                                                                    | 26/2011                                                                                                    | 04 -                                      | In Review                                                                       |
| Please remen<br>within 90 day                                                                                                    | ATIONS<br>nber that your applic<br>ys, the incomplete a                                                                                                    | cation must be su<br>pplication will be                | bmitted to the St<br>deleted.              | tate within 90 days of the d                                                                                                    | late it was                                                                                                    | created. If                                                                                                    | not co                                    | mpleted                                                                         |
| Please remen<br>within 90 day                                                                                                    | ATIONS<br>nber that your applic<br>ys, the incomplete a<br><b>RESULTS</b>                                                                                                    | cation must be su<br>pplication will be                | bmitted to the St<br>deleted.              | tate within 90 days of the d                                                                                                    | late it was                                                                                                    | created. If                                                                                                    | not co                                    | mpleted                                                                         |
| Please remen<br>within 90 day<br>RECORD F<br>Select NPI/                                                                                               | ATIONS<br>mber that your applic<br>ys, the incomplete a<br>RESULTS<br>/Atypical ID                                                                                                    | cation must be su<br>pplication will be<br><b>Name</b> | bmitted to the St<br>deleted.<br>ZIP Code  | Application Type                                                                                                    | Applicat                                                                                                    | created. If                                                                                                    | not co<br>Date                            | mpleted                                                                         |
| Please remen<br>within 90 day<br>RECORD R<br>Select NPI/<br>O                                                                                          | ATIONS<br>mber that your applic<br>ys, the incomplete a<br>RESULTS<br>/Atypical ID                                                                                                    | cation must be su<br>pplication will be<br>Name        | bmitted to the St<br>deleted.<br>ZIP Code  | tate within 90 days of the d<br>Application Type<br>Re-verification                                                                                                    | Applicat                                                                                                    | created. If<br>tion Create                                                                                       | not co<br>Date                            | Last Sav                                                                        |
| Please remen<br>within 90 day<br>RECORD R<br>Select NPI/<br>O<br>C                                                                                     | ATIONS<br>mber that your applic<br>ys, the incomplete a<br><b>RESULTS</b><br>/Atypical ID                                                                                                    | cation must be su<br>pplication will be<br>Name        | bmitted to the St<br>deleted.<br>ZIP Code  | Application Type<br>Re-verification<br>Manage Change Request                                                                                                    | Applicat<br>02/11/20:<br>02/11/20:                                                                                                    | created. If<br>tion Create<br>11                                                                                 | not co<br>Date                            | mpleted<br>Last Sav<br>02/11/20<br>02/11/20                                     |
| Please remen<br>within 90 day<br>RECORD F<br>Select NPI/<br>O<br>O                                                                                     | ATIONS<br>mber that your applic<br>ys, the incomplete a<br>RESULTS<br>/Atypical ID                                                                                                    | cation must be su<br>pplication will be<br>Name        | bmitted to the St<br>deleted.<br>ZIP Code  | Application Type<br>Re-verification<br>Manage Change Request                                                                                                    | Applicat<br>02/11/20:<br>02/11/20:                                                                                                    | created. If<br>tion Create<br>11<br>11                                                                           | not co<br>Date                            | Last Sam           02/11/20           02/11/20           Result                 |
| Please remen<br>within 90 day<br>RECORD R<br>Select NPI/<br>O<br>O                                                                                     | ATIONS<br>mber that your applic<br>ys, the incomplete a<br><b>RESULTS</b><br>/Atypical ID                                                                                                    | cation must be su<br>pplication will be<br>Name        | bmitted to the St<br>deleted.<br>ZIP Code  | Application Type<br>Re-verification<br>Manage Change Request                                                                                                    | Applicat<br>02/11/20:<br>02/11/20:                                                                                                    | created. If<br>tion Create<br>11                                                                                 | not co<br>Date                            | mpleted<br>Last Sav<br>02/11/20<br>02/11/20<br>Resu                             |
| Please remen<br>within 90 day<br>RECORD R<br>Select NPI/<br>C<br>C                                                                                     | ATIONS<br>nber that your applic<br>ys, the incomplete a<br><b>RESULTS</b><br>(Atypical ID                                                                                                    | ation must be su<br>pplication will be<br>Name         | bmitted to the St<br>deleted.<br>ZIP Code  | Application Type<br>Re-verification<br>Manage Change Request                                                                                                    | Applicat<br>02/11/20:<br>02/11/20:                                                                                                    | created. If<br>tion Create<br>11                                                                                 | not co<br>Date                            | mpleted<br>Last Sau<br>02/11/20<br>02/11/20<br>Resu                             |
| Please remen<br>within 90 day<br>RECORD R<br>Select NPI/<br>O<br>C<br>RE-ENROLL -                                                                      | ATIONS<br>nber that your applic<br>ys, the incomplete a<br><b>RESULTS</b><br>(Atypical ID                                                                                                    | ation must be su<br>pplication will be<br>Name         | bmitted to the St<br>deleted.<br>ZIP Code  | Application Type<br>Re-verification<br>Manage Change Request                                                                                                    | Applicat<br>02/11/20:<br>02/11/20:                                                                                                    | created. If<br>tion Create<br>11                                                                                 | not co<br>Date                            | mpleted<br>Last Sav<br>02/11/20<br>02/11/20<br>Resu                             |
| Please remen<br>within 90 day<br>RECORD R<br>Select NPI/<br>O<br>C<br>RE-ENROLL -<br>The following                                                     | ATIONS<br>mber that your applic<br>ys, the incomplete a<br><b>RESULTS</b><br><b>/Atypical ID</b><br>provider accounts                                                                               | Name                                                   | our NCID have be                           | Application Type<br>Re-verification<br>Manage Change Request                                                                                                    | Applicat<br>02/11/20:<br>02/11/20:                                                                                                    | created. If<br>tion Create<br>11<br>11                                                                           | not co<br>Date                            | mpleted<br>Last Sa<br>02/11/20<br>02/11/20<br>Resu                              |
| Please remen<br>within 90 day<br>RECORD R<br>Select NPI/<br>C<br>C<br>RE-ENROLL -<br>The following<br>to re-enroll,                                    | ATIONS<br>The incomplete a<br>RESULTS<br>(Atypical ID<br>provider accounts<br>then click 'Submit'.                                                                                                  | name                                                   | obmitted to the St<br>deleted.<br>ZIP Code | Application Type<br>Re-verification<br>Manage Change Request                                                                                                    | Applicat<br>02/11/20<br>02/11/20                                                                                                    | created. If<br>tion Create<br>11<br>11                                                                           | not co<br>Date                            | mpleted<br>Last Sav<br>02/11/20<br>02/11/20<br>Resu                             |
| RE-ENROLL -<br>The following<br>to re-enroll,                                                                                                    | ATIONS<br>mber that your applic<br>ys, the incomplete a<br><b>RESULTS</b><br>/ Atypical ID<br>provider accounts<br>then click 'Submit'.<br>RESULTS                                                  | Name                                                   | our NCID have be                           | Application Type<br>Re-verification<br>Manage Change Request                                                                                                    | Applicat<br>02/11/20<br>02/11/20                                                                                                    | created. If<br>tion Create<br>11<br>11                                                                           | not co<br>Date                            | mpleted<br>Last Sav<br>02/11/20<br>02/11/20<br>Resu                             |
| RE-ENROLL -<br>The following<br>to re-enroll,<br>Select                                                                                                | ATIONS<br>mber that your applic<br>ys, the incomplete a<br><b>RESULTS</b><br>/Atypical ID<br>g provider accounts<br>then click 'Submit'.<br><b>RESULTS</b><br>NPI/Atypical I                        | Name                                                   | bmitted to the St<br>deleted.<br>ZIP Code  | Application Type<br>Re-verification<br>Manage Change Request                                                                                                    | Applicat<br>02/11/20:<br>02/11/20:<br>ct the acco                                                                                                    | created. If<br>tion Create<br>11<br>11<br>ount with wh                                                           | not co<br>Date                            | mpleted<br>Last Sav<br>02/11/20<br>02/11/20<br>Resu<br>u would lii<br>on Date   |
| RE-ENROLL -<br>The following<br>to re-enrol,<br>Select<br>C<br>C<br>C<br>C<br>C<br>C<br>C<br>C<br>C<br>C<br>C<br>C<br>C                                | ATIONS<br>mber that your applic<br>ys, the incomplete a<br><b>RESULTS</b><br>/Atypical ID<br>provider accounts<br>then click 'Submit'.<br><b>RESULTS</b><br>NPI/Atypical I                          | Name                                                   | bmitted to the St<br>deleted.<br>ZIP Code  | Application Type Re-verification Manage Change Request een terminated. Please select 21P 27609-                                                                                                    | Applicat<br>02/11/203<br>02/11/203<br>02/11/203                                                                                                    | created. If<br>tion Create<br>11<br>11<br>ount with wh<br>Tern<br>01/25/201                                      | not co<br>Date<br>nich yo<br>ninatic      | mpleted<br>Last Saw<br>02/11/20<br>02/11/20<br>(Resu<br>ou would lii<br>on Date |
| RE-ENROLL -<br>The following<br>to re-enroll,<br>Record R<br>Select NPI/<br>C<br>C<br>C<br>C<br>C<br>C<br>C<br>C<br>C<br>C<br>C<br>C<br>C              | ATIONS<br>mber that your applic<br>ys, the incomplete a<br><b>RESULTS</b><br><b>/Atypical ID</b><br>g provider accounts<br>then click ' <b>Submit</b> '.<br><b>RESULTS</b><br><b>NPI/Atypical I</b> | Name                                                   | vour NCID have be                          | Application Type Re-verification Manage Change Request Manage Change Request Even terminated. Please select 27609- 27609- 27607- 27607- | Applicat           02/11/203           02/11/203           02/11/203           ct the accord           Code           4916           3073                                                                                                    | created. If<br>tion Create<br>11<br>11<br>bunt with wh<br>Term<br>01/25/201<br>01/25/201                         | not co<br>Date<br>nich yo<br>ninatic<br>1 | u would li                                                                      |
| RE-ENROLL -<br>The following<br>to re-enroll,<br>Select<br>C<br>C<br>C<br>C<br>C<br>C<br>C<br>C<br>C<br>C<br>C<br>C<br>C<br>C<br>C<br>C<br>C<br>C<br>C | ATIONS<br>mber that your applic<br>ys, the incomplete a<br><b>RESULTS</b><br>/Atypical ID<br>provider accounts<br>then click 'Submit'.<br><b>RESULTS</b><br>NPI/Atypical I                          | Name                                                   | bmitted to the St<br>deleted.<br>ZIP Code  | Application Type Re-verification Manage Change Request Manage Change select Compared to the descense of the descense of the de | Applicat         02/11/20:         02/11/20:         02/11/20:         02/11/20:         02/11/20:         02/11/20:         02/11/20:         02/11/20:         02/11/20:         02/11/20:         02/11/20:         02/11/20:         02/11/20:         02/11/20:         02/11/20:         02/11/20:         02/11/20:         02/11/20:         02/11/20:         02/11/20:         03/73 | created. If         tion Create         11         11         ount with wh         01/25/2011         01/25/2011 | not co<br>Date<br>hich yo<br>ninatic      | mpleted<br>Last S<br>02/11/2<br>02/11/2<br>Re<br>ou would                       |

### Exhibit 24. Status Management Screen

| Step | Action                                                                                                    |
|------|----------------------------------------------------------------------------------------------------|
| 1    | Submitted Applications: Allows you to view the status of a submitted provider enrollment application.                                                                                                    |
|      | <ul> <li>Abandoned: Application was waiting for additional documentation from the provider, but it was not received within 30 days of the notification. You will need to submit a new application.</li> <li>In Review: Application is being reviewed by CSRA or State.</li> <li>Returned: Application was returned to the provider peeding additional documentation from</li> </ul> |
|      | the provider.                                                                                                    |
|      | Denied: Your participation in the program has been denied.                                                                                                    |
|      | Approved: Your participation in the program has been approved.                                                                                                    |
|      | Withdrawn: You have withdrawn your application.                                                                                                    |
|      | • MCR Comp (Manage Change Request Complete): You requested a change that does not require review; therefore, this change was instantly completed.                                                                                                    |

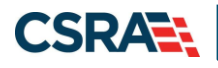

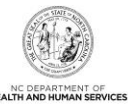

| Step | Action                                                                                                    |
|------|----------------------------------------------------------------------------------------------------|
|      | <ul> <li>ME Comp (Maintain Eligibility Complete): Your Maintain Eligibility does not require review; therefore, this request was instantly completed.</li> <li>Pymt Pend (Payment Pending): Records indicate that you have made a payment at PayPoint. It may take up to 48 hours to verify a payment.</li> <li>Pay Now: You may select the Pay Now link to make your payment on the PayPoint website. It may take up to 48 hours to verify a payment.</li> </ul> |
| 2    | Saved Applications: Allows you to resume a saved provider enrollment application.                                                                                                    |

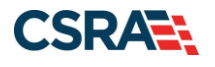

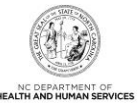

## 4.0 Manage Change Request

An MCR allows the user to request changes or update information to an actively enrolled provider record. MCRs should be submitted to update information such as EFT information, ownership information, addresses, and counties served, or to add the Non-Emergency Medical Transport (Van) taxonomy to the provider record if you are already enrolled in NCTracks as an Adult Care Home or Ambulance provider and are contracted with the County Department of Social Services (DSS) to render NEMT services to Medicare beneficiaries.

If the application is deemed incomplete or if additional information is required, the provider will receive a notification letter indicating that they will have 30 days to submit the required information or the application will be abandoned. If documentation is received timely but is inadequate, the provider will be notified and given an additional 10 days to submit the required information. If the information is received and reviewed and it is still inadequate, the provider will be notified and given an additional 10 days. If the correct information is not received the third time, the application will be abandoned and the provider will have to resubmit the application. If no documentation is received after the first 30-day notice or either of the 10-day notices, the application will be abandoned.

The OA/ES user will have access to the notification letters via the Message Center Inbox and via a hyperlink on the **Status and Management** screen to view the notifications.

**Note**: If an existing provider adds a new location with the NEMT taxonomy at the new location, the **Federal Requirements** screen will display. The Federal site visit and Federal Fee will be required.

| <b>IRACKS</b>              |             |                                                                         |                                             |                                                        |                                                               |                                                                       |                                                                          |                                              |                                          |      |
|----------------------------|-------------|-------------------------------------------------------------------------|---------------------------------------------|--------------------------------------------------------|---------------------------------------------------------------|-----------------------------------------------------------------------|--------------------------------------------------------------------------|----------------------------------------------|------------------------------------------|------|
| Provider Portal            | Eligibility | Prior Approval                                                          | Claims                                      | Referral                                               | Public Health                                                 | Enrollment                                                            | Administration                                                           | Code Search                                  | PORTAL-DEV                               |      |
| Home                       |             |                                                                         |                                             |                                                        |                                                               |                                                                       |                                                                          |                                              |                                          |      |
| Message Center for JAMES D | RAKE        |                                                                         |                                             |                                                        |                                                               |                                                                       |                                                                          |                                              |                                          | Sub  |
| N                          |             | Announce                                                                | ments                                       |                                                        |                                                               |                                                                       |                                                                          |                                              | More Announceme                          | ints |
|                            |             | Date: Jul 27,<br>July 27, 2012, U<br>of enhanced my<br>special care ser | 2012 1<br>Update<br>ental hea<br>vices, CAI | 2:00:00 A<br>DMA and th<br>Ith services,<br>P/MR-DD se | M Attent<br>e DHHS Contro<br>community ba<br>rvices, and resi | tion: Some U<br>ller's Office ar<br>sed personal (<br>idential treatm | <b>Isers</b><br>e suspending m<br>are services, ad<br>ent facility servi | andatory cost rej<br>ult care home p<br>ces. | porting for provider<br>ersonal care and | 5    |
|                            |             | This change wa                                                          | s made fo                                   | or the demo                                            | group                                                         |                                                                       |                                                                          |                                              |                                          |      |
|                            |             | WELCOM                                                                  | E                                           | OFFICE A                                               | DMINISTRATORS                                                 | ENROLL                                                                | MENT                                                                     |                                              |                                          |      |
| all                        |             | Provid<br>Trainii                                                       | er<br>ng                                    | U<br>Admin                                             | lser<br>istration                                             | Status<br>Manage                                                      | and ement                                                                |                                              |                                          |      |
|                            |             |                                                                         |                                             |                                                        |                                                               |                                                                       |                                                                          |                                              |                                          |      |

### 4.1 STATUS AND MANAGEMENT SCREEN

Exhibit 25. Provider Portal Home Screen

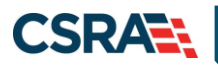

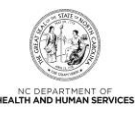

| Step | Action                                                                                                    |
|------|----------------------------------------------------------------------------------------------------|
| 1    | From the Secure Provider Portal Home screen, select the <b>Status and Management</b> button.<br>The <b>Status and Management</b> screen displays. To begin an MCR application, scroll down to<br>the <b>Manage Change Request</b> section. |

| he followi | ng provider accounts associated with | your NCID are active. Please select the | account with which you would like | e to submit a Manage | Change |
|------------|--------------------------------------|-----------------------------------------|-----------------------------------|----------------------|--------|
| equest, th | en click ' <b>Update</b> '.          | ,                                       |                                   |                      |        |
| RECORD     | RESULTS                              |                                         |                                   |                      |        |
| Select     | NPI/Atypical ID                      | Name                                    | ZIP Code                          | Begin Date           | Statu  |
| 0          |                                      |                                         | 27502-0000                        | 12/05/2012           | Active |
| $\odot$    |                                      |                                         | 27502-1216                        | 02/01/2013           | Active |
| 0          |                                      |                                         | 27707-5055                        | 03/01/2013           | Active |
| $\odot$    |                                      |                                         | 27502-1216                        | 12/26/2012           | Active |
| 0          |                                      |                                         | 27502-1216                        | 12/28/2012           | Active |
| 0          |                                      |                                         | 27502-1215                        | 12/01/2012           | Active |
| 0          |                                      |                                         | 27409-2027                        | 03/20/2006           | Active |
| O          |                                      |                                         | 27522-8297                        | 12/06/2000           | Active |
| 0          |                                      |                                         | 27577-3933                        | 08/01/2007           | Active |
| $\odot$    |                                      |                                         | 27105-1332                        | 01/01/1988           | Active |
| 0          |                                      |                                         | 27502-5316                        | 02/05/2007           | Active |
|            |                                      |                                         |                                   |                      | 2      |

#### Exhibit 26. Status and Management: Manage Change Request Screen

| Step | Action                                                                                     |
|------|--------------------------------------------------------------------------------------------|
| 1    | Select the radio button next to the record for which you want to begin an MCR application. |
| 2    | Select the Update button.                                                                  |

### 4.2 TAXONOMY CLASSIFICATION SCREEN

The **Provider Type**, **Classification**, and **Area of Specialization** fields on the **Taxonomy Classification** screen allow you to edit current taxonomies. If an existing provider adds a new location with the NEMT taxonomy at the new location, the **Federal Requirements** screen will display. The Federal site visit and Federal Fee will be required.

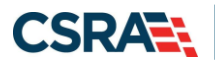

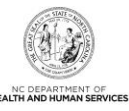

| Taxonomy Classification                                                                                                    |                                                                            |
|----------------------------------------------------------------------------------------------------|----------------------------------------------------------------------------|
| K indicates a required field                                                                                                    | Legend 🔻                                                                   |
| SCHOOL BASED HEALTH CENTER<br>* Is your organization a School Based Health Center (SBHC)?<br>Type ONo                                                                                                 | ?                                                                          |
| Please select the Taxonomy Classification(s) under which you will be conducting business with NCTracks. All taxonom National Plan & Provider Enumeration System (NPPES) when you enumerated this NPI. | <ul> <li>selected should have been reported to the</li> </ul>              |
| If a submitted taxonomy has not been reported to NPPES, please report it within the next 30 days.                                                                                                    |                                                                            |
| TYPE, CLASSIFICATION AND AREA OF SPECIALIZATION                                                                                                    | ?                                                                          |
| Please select a Provider Type, Classification and Area of Specialization from the following drop-down lists that best d<br>You may enter up to 15 Taxonomy Classifications.                           | escribe the services you will be rendering.                                |
| <b>+</b> TAXONOMY CLASSIFICATION - 193200000X - MULTI-SPECIALTY                                                                                                    |                                                                            |
| Add Taxonomy Classification                                                                                                    |                                                                            |
| Please complete all the required fields and click the Add button.                                                                                                    |                                                                            |
| * Provider Type: Select One                                                                                                    |                                                                            |
| * Classification: Select One                                                                                                    |                                                                            |
| 5 * Area of Specialization: Select One                                                                                                    |                                                                            |
| * Begin Date: mm/dd/yyyy 📧 🌀                                                                                                    |                                                                            |
|                                                                                                    | 7 Add Clear                                                                |
|                                                                                                    |                                                                            |
| « Previous                                                                                                    | Please be sure to complete all Next )) required fields with valid content. |
|                                                                                                    | Save Draft Delete Draft                                                    |

### Exhibit 27. Taxonomy Classification Screen #1

| Step | Action                                                                                                    |
|------|----------------------------------------------------------------------------------------------------|
| 1    | Is your organization a School Based Health Center (SBHC)?: Select Yes or No.                                                          |
| 2    | Navigate to the Add a Taxonomy Classification section of the screen.                                                                  |
| 3    | Provider Type: Select Transportation Services from the drop-down menu.                                                                |
| 4    | Classification: Select Non-Emergency Medical Transport (Van) from the drop-down menu.                                                 |
| 5    | Area of Specialization: Select None from the drop-down menu.                                                                          |
| 6    | Begin Date: Enter the date that you need the taxonomy to begin. This would be the same date that you started rendering NEMT services. |
| 7    | Select the Add button to save the new taxonomy.                                                                                       |
| 8    | Select the Next button to continue.                                                                                                   |

### **4.3 REVIEW APPLICATION SCREEN**

By selecting the **Review Application** button, you will be presented with a window that will allow you to open a PDF file of your application, which you can print and review for accuracy before submitting.

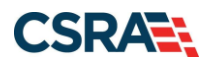

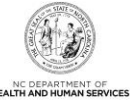

| Review Application                                                                                                    | 🖨   A- A+   <u>Help</u>                                                           |
|----------------------------------------------------------------------------------------------------|-----------------------------------------------------------------------------------|
| ELECTRONIC SIGNATURE - EMAIL CONFIRMATION                                                                                                    |                                                                                   |
| <ul> <li>Please confirm that the email address below is correct. If you don't already has Electronic Signature PIN will be sent to this address upon submitting the new access to this email address to retrieve/reset your PIN and complete this Online</li> <li>If the email below is incorrect, you may now navigate back to the <u>Basic Inform</u> update it. (Remember to click 'Next' on the <u>Basic Information page</u> to store your change.)</li> </ul> | ave one, an<br>xt page. You will need<br>ne Application.<br><u>mation page</u> to |
| Contact Email: abc@123.com                                                                                                    |                                                                                   |
| REVIEW APPLICATION                                                                                                    |                                                                                   |
| To review your application in Adobe PDF format, click ' <b>Review Application</b> ' below successfully completed all required information for your provider enrollment application is complete and accurate, you may proceed to the Attachments/S Application page by clicking ' <b>Next</b> '.                                                                                                    | . If you have<br>ation and are satisfied<br>Submit Electronic                     |
| Rev                                                                                                    | iew Application 🔎                                                                 |
|                                                                                                    | 2 *                                                                               |
| (( Previous                                                                                                    | Next »                                                                            |

### Exhibit 28. Review Application Screen

| Step | Action                                |
|------|---------------------------------------|
| 1    | Select the Review Application button. |
| 2    | Select the Next button to continue.   |

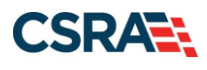

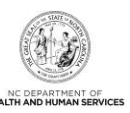

### 4.4 SIGN AND SUBMIT ELECTRONIC APPLICATION SCREEN

| cates a required field                                                                                                    |                                                                                                    | Legend                                                                    |
|----------------------------------------------------------------------------------------------------|----------------------------------------------------------------------------------------------------|---------------------------------------------------------------------------|
| for any reason you navigate awa                                                                                                    | ay from this page without clicking 'Submit Now', you will be required to re-enter the information.                                                                                                    |                                                                           |
| LECTRONIC SIGNATURE CONFIRMATI                                                                                                    | ON                                                                                                    |                                                                           |
| ttestation: I have read and agr<br>comments submitted with the ap<br>ate this electronic document is si<br>dministrative, civil, or criminal liu<br>to the submitted of the second second<br>Login ID (NCID):                                                                                                    | reed to the terms and conditions of participation. By submitting this form, I confirm the information of<br>plication/enrollment documents/Administrative Participation Agreement are true, accurate, complete<br>ubmitted. I do hereby attest that any falsification, omission, or concealment of material fact may sul<br>ability.  2 * Password:  Forgot Login ID  Forgot Password                                                                                                    | contained in the<br>, and current as of the<br>bject me to                |
| <ul> <li>If this is your first Provider Er<br/>complete submission. If the e<br/>Basic Information page to sto</li> <li>If there is a PIN already asso<br/>and Password and clicking the</li> </ul>                                                                                                    | nrollment submission, your Electronic Signature PIN has now been sent to <b>ecrider@csc.com</b> . Please<br>small is incorrect, you may now navigate back to the Basic Information page to update it. (Remembe<br>re your change.)<br>clated with this NCID, please use it now. If you have forgotten your PIN, you may reset it by enterin<br>e 'Forgot PIN' link. The PIN will be sent to your email address.                                                                                   | e retrieve it now to<br>er to click Next on the<br>ng you Login ID (NCID) |
| lease contact the CSRA Call cent                                                                                                    | ter at 800-688-6696 if you have any trouble with your Electronic Signature PIN Number.                                                                                                    |                                                                           |
| 3 * PIN:                                                                                                    | Forgot PIN                                                                                                    |                                                                           |
| 3 * PIN:<br>Please review the documents yr<br>• Agreement and Attestations                                                                                                    | Forget PIN<br>ou are going to electronically sign.                                                                                                    |                                                                           |
| PIN: Please review the documents y     Agreement and Attestations                                                                                                    | Errot PIN<br>ou are going to electronically sign.                                                                                                    |                                                                           |
| PIN: Please review the documents y Agreement and Attestations EquirED ATTACHMENTS                                                                                                    | Errort PIN<br>ou are going to electronically sign.                                                                                                    |                                                                           |
| PIN:  Please review the documents y  Agreement and Attestations  EQUIRED ATTACHMENTS  EQUIRED ATTACHMENTS  EQUIRED ATTACHMENTS                                                                                                    | Forgot PIN<br>ou are going to electronically sign.                                                                                                    |                                                                           |
| PIN:  Please review the documents y:      Agreement and Attestations  EQUIRED ATTACHMENTS  EQUIRED ATTACHMENTS  EQUIRED ATTACHMENTS  EQUIRED ATTACHMENTS  EQUIRED ATTACHMENTS  EQUIRED ATTACHMENTS  EXPLOSE  TEANSOPRETATION SERVICES                                                                                                    | Forgot PIN  ou are going to electronically sign.  40028  ou are enrolling as:  S. Non-emergency Medical Transport (VAN). None                                                                                                    |                                                                           |
| PIN:  Please review the documents y:      Agreement and Attestations  EQUIRED ATTACHMENTS  2610 Wycliff Rd, RALEIGH, NC 27607  Your application indicates that y:      TRANSPORTATION SERVICE:  The following documents are nog-                                                                                                    | Forget PIN         ou are going to electronically sign.         -0028         ou are enrolling as:         S, Non-emergency Medical Transport (VAN), None         puined with your Provider Enrollment Application. They can be submitted electronically and/or by regimented with your Provider Enrollment Application.                                                                                                    | ular mail.                                                                |
| PIN: Please review the documents y     Agreement and Attestations  EQUIRED ATTACHMENTS  2610 Wycliff Rd, RALEIGH, NC 27607 Your application indicates that y      TRANSPORTATION SERVICE: The following documents are required                                                                                                    | Forgot PIN           ou are going to electronically sign.           -0028           -0028           ou are enrolling as:           S, Non-emergency Medical Transport (VAN), None           puired with your Provider Enrollment Application. They can be submitted electronically and/or by region                                                                                                    | ular mail.                                                                |
| PIN:  Please review the documents ye      Agreement and Attestations  EQUIRED ATTACHMENTS  2610 Wycliff Rd, RALEIGH, NC 27607 Your application indicates that ye      TRANSPORTATION SERVICE!  The following documents are requ      No Required Attachments for                                                                                                    | Forgot PIN         ou are going to electronically sign.                                                                                                    | ular mail.                                                                |
| 3 * PIN:<br>Please review the documents ye<br>• Agreement and Attestations<br>EQUIRED ATTACHMENTS<br>2610 Wycliff Rd, RALEIGH, NC 27607<br>Your application indicates that ye<br>• TRANSPORTATION SERVICES<br>The following documents are req<br>• No Required Attachments for                                                                                                    | Forgot PIN         ou are going to electronically sign.         *0028         ou are enrolling as:         S, Non-emergency Medical Transport (VAN), None         quired with your Provider Enrollment Application. They can be submitted electronically and/or by region the Taxonomy                                                                                                    | ular mail.                                                                |
| PIN:     Please review the documents y     Agreement and Attestations     COURED ATTACHMENTS     COURED ATTACHMENTS     COURED ATTACHMENTS     COURT AND ALEIGH, NC 27607     Your application indicates that y     TRANSPORTATION SERVICE:     The following documents are requ     No Required Attachments for     No Required Attachments for     NULINE APPLICATION SUBMISSION —                                                                                                    | Forget PIN         ou are going to electronically sign.         '0028         ou are enrolling as:         S, Non-emergency Medical Transport (VAN), None         quired with your Provider Enrollment Application. They can be submitted electronically and/or by region the Taxonomy                                                                                                    | ular mail.                                                                |
| PIN:  Please review the documents y      Agreement and Attestations  EQUIRED ATTACHMENTS  2610 Wycliff Rd, RALEIGH, NC 27607 Your application indicates that y      TRANSPORTATION SERVICE!  The following documents are req      No Required Attachments for  NLINE APPLICATION SUBMISSION  Du may now submit your Online oplication for your records.                                                                                                    | Forgot PIN         ou are going to electronically sign.         *0028         ou are enrolling as:         S, Non-emergency Medical Transport (VAN), None         quired with your Provider Enrollment Application. They can be submitted electronically and/or by region         or the Taxonomy         Application by clicking 'Submit Now' below. After submitting you will have the option to print a cop                                                                                    | ular mail.                                                                |
| PIN:  Please review the documents ye      Agreement and Attestations  EQUIRED ATTACHMENTS  2610 Wycliff Rd, RALEIGH, NC 27607 Your application indicates that ye      TRANSPORTATION SERVICE!  The following documents are requ      No Required Attachments for  NUINE APPLICATION SUBMISSION  Du may now submit your Online  oplication for your records.  Du will also receive instructions to                                                                                                    | Forget PIN         ou are going to electronically sign.         *0028         ou are enrolling as:         S, Non-emergency Medical Transport (VAN), None         quired with your Provider Enrollment Application. They can be submitted electronically and/or by region the Taxonomy         Application by clicking 'Submit Now' below. After submitting you will have the option to print a cop to finalize the application process on the next page.                                         | ular mail.                                                                |
| PIN:  Please review the documents ye      Agreement and Attestations  EQUIRED ATTACHMENTS  2610 Wycliff Rd, RALEIGH, NC 27607 Your application indicates that ye      TRANSPORTATION SERVICES  The following documents are requ      No Required Attachments for  NUINE APPLICATION SUBMISSION  Du may now submit your Online  polication for your records.  Du will also receive instructions to                                                                                                    | Forget PIN         ou are going to electronically sign.         -0028         ou are enrolling as:         S, Non-emergency Medical Transport (VAN), None         quired with your Provider Enrollment Application. They can be submitted electronically and/or by region the Taxonomy         Application by clicking 'Submit Now' below. After submitting you will have the option to print a cop to finalize the application process on the next page.         Submit Later       5            | ular mail.                                                                |
| PIN:  Please review the documents ye Agreement and Attestations  QUIRED ATTACHMENTS 510 Wycliff Rd, RALEIGH, NC 27607 Your application indicates that ye TRANSPORTATION SERVICES The following documents are required following documents are required following do | Forget PIN         ou are going to electronically sign.         *0028         ou are enrolling as:         S, Non-emergency Medical Transport (VAN), None         quired with your Provider Enrollment Application. They can be submitted electronically and/or by region or the Taxonomy         Application by clicking 'Submit Now' below. After submitting you will have the option to print a cop         to finalize the application process on the next page.         Submit Later       6 | ular mail.                                                                |

### Exhibit 29. Sign and Submit Electronic Application Screen

| Step | Action                                                                                                    |
|------|----------------------------------------------------------------------------------------------------|
| 1    | Login ID: Enter your Login ID (NCID).                                                                     |
| 2    | Password: Enter your Password.                                                                            |
| 3    | PIN: Enter your <b>PIN</b> .                                                                              |
| 4    | Select the <b>Forgot PIN</b> link if you have lost or forgotten your PIN and need to have your PIN reset. |
| 5    | Select the <b>Submit</b> button to submit the MCR application.                                            |

Delete Draft

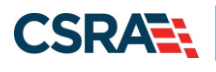

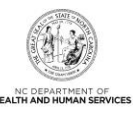

This Page Intentionally Left Blank

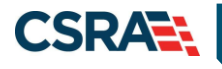

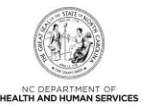

## **5.0 Resources**

### **5.1 RESOURCES**

For more information, please refer to the *Updating Provider Records* Computer-Based Training (CBT) on SkillPort.

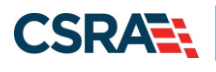

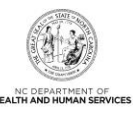

# This Page Intentionally Left Blank

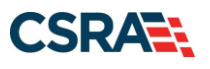

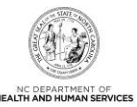

## Addendum A. Help System

The major forms of help in the NCMMIS NCTracks system are as follows:

- Navigational breadcrumbs
- System-Level Help Indicated by the "NCTracks Help" link on each screen
- Screen-Level Help Indicated by the "Help" link above the Legend
- Legend
- Data/Section Group Help Indicated by a question mark (?)
- Hover-over or Tooltip Help on form elements

### **Navigational Breadcrumb**

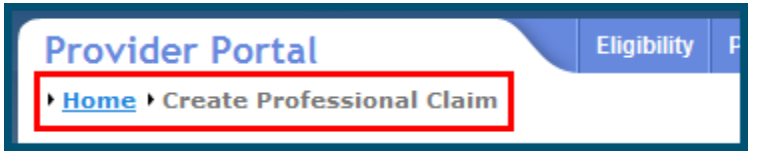

A breadcrumb trail is a navigational tool that shows the path of screens that the user has visited from the home screen. This breadcrumb consists of links so the user can return to specific screens on this path.

### **System-Level Help**

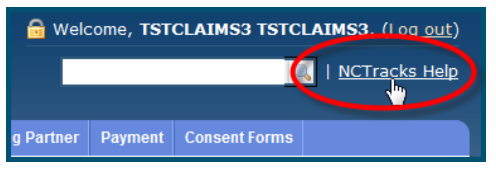

The System-Level Help link opens a new window with the complete table of contents for a given user's account privileges. The System-Level Help link, "NCTracks Help", will display at the top right of any secure portal screen or web application form screen that contains Screen-Level and/or Data/Section Group Help.

#### **Screen-Level Help**

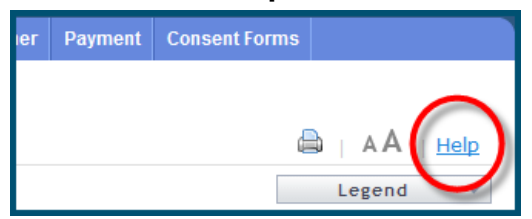

Screen-Level Help opens a modal window with all of the Data/Section Group help topics for the current screen. The Screen-Level Help link displays across from the screen title of any web application form screen.

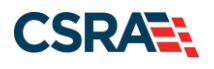

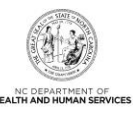

### Form Legend

| Legend           |
|------------------|
| 📰 Calendar 🛛 😡   |
| Add New Entry    |
| Editing Entry    |
| 🥜 Pending Update |
| Pending Deletion |
| + Expand Section |
| Collapse Section |
| 🛕 Row Error      |
| 🖉 File Attached  |
| 🔽 Audit          |
| 🗰 Required Field |

A legend of all helpful icons is presented on screens as needed to explain the relevant meanings. This helps the user become familiar with any new icon representations in context

| with the form or screen as it is used. Move the mouse over the Legend icon | Legend 🔻 | to |
|----------------------------------------------------------------------------|----------|----|
| open the list.                                                             |          |    |

### Data / Section Group Help

| PATIENT INFORMATION  * Recipient ID: | or | * SSN:<br>* Date of Birth: mm/dd/yyyy |            | 0<br>1  |
|--------------------------------------|----|---------------------------------------|------------|---------|
| Date of Service * From: mm/dd/yyyy   |    | * To: mm/dd/yyyy                      |            | J       |
|                                      |    |                                       | Verity Cle | ar<br>+ |

Data/Section Group Help targets the same modal window as Screen-Level help, but also targets specific form information associated with the Help link that the user selected. Data/Section Group Help displays as a question mark (?).

### **Tooltip Help**

| Vorify Dationt<br>Identifies the Account based on<br>the User ID used to log into the<br>system |  |
|-------------------------------------------------------------------------------------------------|--|
| Account Information: NCMMIS                                                                     |  |

Tooltip help is available via a popup box that appears slightly above the screen element when a user hovers the cursor over the element. Text with an available tooltip has a dashed underline.

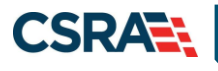

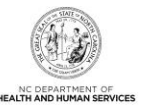

## Addendum B. PayPoint Process

The PayPoint screen displays when you select **Pay Now** from the **Final Steps** screen (<u>Section</u> <u>3.26, Final Steps Screen</u>) or from the **Status and Management** screen (<u>Section 3.27, Status</u> <u>and Management Screen</u>).

|                     | Provider Enrollme                                                                                                    |
|---------------------|----------------------------------------------------------------------------------------------------|
| Language: English 💌 |                                                                                                    |
| Payment Method      |                                                                                                    |
|                     | * Indicates required field Provider Application Fee NPI/ATypical ID: 42001712 Provider Name: ACA FEE - ABANDON CHECK Total Amount Due: \$100.00 Tracking Number: PE-RSSYH1L2B Choose method of payment  Pay by electronic check  * Account Type: Personal  Pay by credit card |
|                     | Back Next Exit                                                                                                    |
|                     |                                                                                                    |

### Exhibit 30. PayPoint Screen

| Step | Action                                                                                             |
|------|----------------------------------------------------------------------------------------------------|
| 1    | Select Pay by electronic check or Pay by credit card.                                              |
|      | • If you select <b>Pay by credit card</b> , the Payment Information – Credit Card screen displays. |
|      | • If you select Pay by electronic check, select Personal or Business as Account Type; the          |
|      | Payment Information – Pay by Check screen displays.                                                |

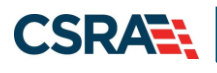

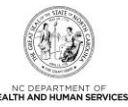

| NCTracks                                                                | Provider Enrollment        |
|-------------------------------------------------------------------------|----------------------------|
| anguage: English 💌                                                      |                            |
| Payment Information                                                     |                            |
| •                                                                       | * Indicates required field |
| 1 Billing Address                                                       |                            |
|                                                                         |                            |
| *FIFST Name: MICHELLE                                                   |                            |
| M.L.:                                                                   |                            |
| *Streat Line 1:                                                         |                            |
| Street Line 2:                                                          |                            |
| *City: ADEX                                                             |                            |
| *State: North Carolina                                                  |                            |
| *7in: 27502                                                             |                            |
| Phone:                                                                  |                            |
| E-Mail:                                                                 |                            |
|                                                                         |                            |
| 2 Payment Details                                                       |                            |
| *Payment Amount: 100.00 USD                                             |                            |
| 3 Payment Method                                                        |                            |
| *Name as it Appears on Card:                                            |                            |
| *Card Number:                                                           |                            |
| *Evolution Data                                                         |                            |
| *Expiration Date:                                                       |                            |
|                                                                         |                            |
|                                                                         | 2. 8.4                     |
|                                                                         |                            |
|                                                                         | Try a different code.      |
|                                                                         |                            |
|                                                                         | Back Next Exit             |
|                                                                         |                            |
|                                                                         |                            |
| trademarks, service marks and trade names used in this material are the | Powered by PayPoin         |

### Exhibit 31. Payment Method Credit Card Screen

| Step | Action                                                                                                    |
|------|----------------------------------------------------------------------------------------------------|
| 1    | Enter the information for the Billing Address fields.                                                            |
| 2    | Payment Details: Displays Payment Amount.                                                                        |
| 3    | Enter Payment Method Fields: Name as it Appears on Card, Card Number, Expiration Date, and Enter the above code. |

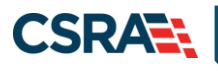

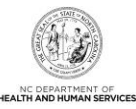

| NCTracks            | Prov                                                                                                    | vider Enrollment |
|---------------------|----------------------------------------------------------------------------------------------------|------------------|
| Language: English 💌 |                                                                                                    |                  |
| Payment Information |                                                                                                    |                  |
|                     | * Indicates required field                                                                                                    |                  |
| 1                   | Billing Address                                                                                                    |                  |
| _                   | *First Name: M.I.: *Last Name: *Street Line 1:                                                                                                    |                  |
|                     | Street Line 2:                                                                                                    |                  |
|                     | *State: Select State                                                                                                    |                  |
|                     | *Zip:                                                                                                    |                  |
|                     | Phone:                                                                                                    |                  |
|                     | E-Mail:                                                                                                    |                  |
| 2                   | Payment Details                                                                                                    |                  |
|                     | *Payment Amount: 100.00<br>Your account will be debited in 1 to 3 days from the date identified. If your payment date falls on a<br>non-banking date your payment will be executed on the next available banking day. Current date<br>payments received 4:00 PM MT will be executed on the next valid banking date. |                  |
| 3                   | Payment Method                                                                                                    |                  |
|                     | *Name On Account:                                                                                                    |                  |
|                     | *Re-Type Account Number:                                                                                                    |                  |
|                     | *Routing Number: What's This?                                                                                                    |                  |
|                     | *Account Type: <ul> <li>Checking O Savings</li> <li>4</li> </ul>                                                                                                    |                  |
|                     | Back Next Exit                                                                                                    | 1                |
|                     |                                                                                                    |                  |
|                     |                                                                                                    |                  |

### Exhibit 32. Payment Method Pay by Check Screen

| Step | Action                                                                                                    |
|------|----------------------------------------------------------------------------------------------------|
| 1    | Billing Address: Enter the information for the Billing Address fields.                                                                                                    |
| 2    | Payment Details: Displays Payment Amount.                                                                                                    |
| 3    | Enter Payment Method Fields: Name On Account, Account Number (Retype), Routing Number, and Account Type: Select Checking or Savings.                                        |
| 4    | Select the <b>Back</b> button to change Payment Type, the <b>Next</b> button to display the Payment Review screen, and the <b>Exit</b> button to close the PayPoint screen. |
| 5    | Select the <b>Next</b> button. The Payment Review screen displays.                                                                                                    |

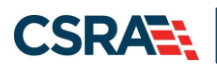

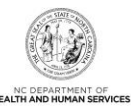

| NCTracks            |                    | Provider Enrollment |
|---------------------|--------------------|---------------------|
| Language: English 💌 |                    |                     |
| Payment Review      |                    |                     |
|                     | Address            |                     |
|                     | Billing Address:   |                     |
|                     |                    |                     |
|                     |                    |                     |
|                     | Payment Method     |                     |
|                     | Credit Card VISA   |                     |
|                     |                    |                     |
|                     | Payment Amount     |                     |
|                     | Amount: 100.00 USD |                     |
|                     | Total: 100.00 USD  | 1 2                 |
|                     |                    | Back Pay Now Exit   |
|                     |                    |                     |
|                     |                    |                     |
|                     |                    |                     |
|                     |                    |                     |
|                     |                    |                     |

### Exhibit 33. Payment Review Screen

| Step | Action                                                                                                    |
|------|----------------------------------------------------------------------------------------------------|
| 1    | Select the <b>Back</b> button to change payment details, the <b>Pay Now</b> button to submit payment, and the <b>Exit</b> button to close the PayPoint screen.                                             |
| 2    | After selecting the <b>Pay Now</b> button, you are redirected to the NCTracks Portal to the Payment Confirmation screen.<br><b>Note</b> : You will also receive an e-mail with a copy of the confirmation. |

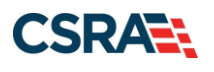

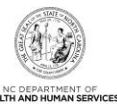

|                                                                                                    |                                                                                                    |                |            |                   |                         | . ( <u>Log out</u> ) |            |                       |
|----------------------------------------------------------------------------------------------------|----------------------------------------------------------------------------------------------------|----------------|------------|-------------------|-------------------------|----------------------|------------|-----------------------|
|                                                                                                    | 9                                                                                                    |                |            |                   |                         |                      |            | <u>NCTracks Help</u>  |
|                                                                                                    |                                                                                                    |                |            |                   |                         |                      |            |                       |
| Provider Portal                                                                                                  | Eligibility                                                                                                    | Prior Approval | Claims Ref | erral Code Searci | Administration          | Trading Partner      | Payment    | Consent Forms         |
| Home      Provider Enrollment                                                                                    | <u>t</u>                                                                                                    |                |            |                   |                         |                      |            |                       |
| Contact Information                                                                                              | Paymer                                                                                                    | nt Confirm     | ation      |                   |                         |                      |            | AA   Help             |
| If you have any questions<br>regarding completion of<br>Provider Enrollment, please<br>contact CSRA Call Center. | * indicates a                                                                                                    | required field |            |                   |                         |                      |            | Legend 🔻              |
| Phone:                                                                                                    | ONLINE PAYMENT SUBMISSION COMPLETE                                                                                                    |                |            |                   |                         |                      |            |                       |
| 866-844-1113<br>Fax:                                                                                             | Below is your payment summary and confirmation; please print the page for your records.<br>Payments are posted and the payment status will be updated within 2 business days of being received. |                |            |                   |                         |                      |            |                       |
| 866-844-1382                                                                                                    |                                                                                                    |                |            |                   |                         |                      |            |                       |
| Email:                                                                                                    | Contact the CSRA Call Center at 866-844-1113 if you have any questions about this payment.                                                                                                    |                |            |                   |                         |                      |            |                       |
|                                                                                                    |                                                                                                    |                |            |                   |                         |                      |            | ÷                     |
| Ouick Links                                                                                                    |                                                                                                    |                |            |                   |                         |                      |            | ?                     |
| Status and Management                                                                                            | PAYMEN                                                                                                    | CONFIRMATION   | DETAILS    |                   |                         |                      |            |                       |
| Provider Enrollment                                                                                              | Confirm                                                                                                    | ation Number:  |            |                   |                         |                      |            |                       |
| Home                                                                                                    | NPI/Atypical ID:                                                                                                    |                |            |                   |                         |                      |            |                       |
| PE Supporting                                                                                                    | Provider Name: ACA FEE - ABANDON CHECK                                                                                                    |                |            |                   |                         |                      |            |                       |
| Information                                                                                                    | Payment Amount: \$100.00                                                                                                    |                |            |                   |                         |                      |            |                       |
| PE Terms and<br>Conditions                                                                                       |                                                                                                    |                |            |                   |                         |                      |            | ÷                     |
| Provider Qualifications                                                                                          |                                                                                                    |                |            | Re                | turn to Provider        | Enrollment Stat      | us and Mar | and the second second |
| and Requirements                                                                                                 |                                                                                                    |                |            | Re                | carries <u>Provider</u> | en onnent stat       |            | lagement Home         |
| Checklist                                                                                                    |                                                                                                    |                |            |                   |                         |                      |            |                       |

Exhibit 34. Payment Confirmation Screen

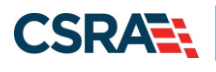

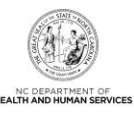

# This Page Intentionally Left Blank

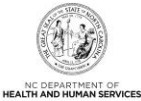

## Addendum C. NC Application Fee and Federal Requirements

| Application Type         | NC Fee \$100                                                                                                    | Federal Fee<br>(currently \$599)                                                                                                    | Federal Site Visit                                                                                                    | Federal Training                                                                     |  |
|--------------------------|----------------------------------------------------------------------------------------------------|----------------------------------------------------------------------------------------------------|----------------------------------------------------------------------------------------------------|--------------------------------------------------------------------------------------|--|
| Enrollment               | Always required when<br>provider applied for<br>Medicaid and/or Health<br>Choice.<br><b>Exclusion</b> : OOS Lite | Federal Fee is required per<br>location when one or more<br>Federal taxonomy codes (as<br>identified on the Permission<br>Matrix) are added.<br><b>Note</b> : Medicaid/Health Choice<br>health plans only                        | Federal site visit is required per<br>location when one or more Federal<br>taxonomy codes (as identified on<br>the Permission Matrix) are added.<br><b>Note</b> : Medicaid/Health Choice<br>health plans only                           | Always required<br>when provider<br>applied for Medicaid<br>and/or Health<br>Choice. |  |
| Re-enrollment            | Never required.                                                                                                  | Federal Fee is required per<br>location when one or more<br>Federal taxonomy codes (as<br>identified on the Permission<br>Matrix) are added.<br><b>Note</b> : Medicaid/Health Choice<br>health plans only                        | Federal site visit is required per<br>location when one or more Federal<br>taxonomy codes (as identified on<br>the Permission Matrix) are added.<br><b>Note</b> : Medicaid/Health Choice<br>health plans only                           | Never required.                                                                      |  |
| Manage Change<br>Request | Only required when an<br>OOS Lite provider<br>upgrades to OOS Full<br>provider.                                  | Federal Fee is required per newly<br>added/reinstated location when<br>one or more Federal taxonomy<br>codes (as identified on the<br>Permission Matrix) are added.<br><b>Note</b> : Medicaid/Health Choice<br>health plans only | Federal site visit is required per<br>newly added/reinstated location<br>when one or more Federal<br>taxonomy codes (as identified on<br>the Permission Matrix) are added.<br><b>Note</b> : Medicaid/Health Choice<br>health plans only | Never required.                                                                      |  |
| Re-verification          | Always required when<br>provider is active in<br>Medicaid and/or Health<br>Choice.                               | Federal Fee is required per<br>location when one or more<br>Federal taxonomy codes (as<br>identified on the Permission<br>Matrix) are active.<br><b>Note</b> : Medicaid/Health Choice<br>health plans only.                      | Federal site visit is required per<br>location when one or more Federal<br>taxonomy codes (as identified on<br>the Permission Matrix) are active.<br><b>Note</b> : Medicaid/Health Choice<br>health plans only                          | Never required.                                                                      |  |
| Abbreviated MCR          | Never required.                                                                                                  | Never required.                                                                                                    | Never required.                                                                                                    | Never required.                                                                      |  |

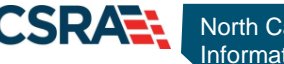

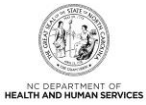

| Application Type     | NC Fee \$100    | Federal Fee<br>(currently \$599) | Federal Site Visit | Federal Training |
|----------------------|-----------------|----------------------------------|--------------------|------------------|
| Change OA            | Never required. | Never required.                  | Never required.    | Never required.  |
| Maintain Eligibility | Never required. | Never required.                  | Never required.    | Never required.  |
| Fingerprinting       | Never required. | Never required.                  | Never required.    | Never required.  |
| CEP                  | Never required. | Never required.                  | Never required.    | Never required.  |